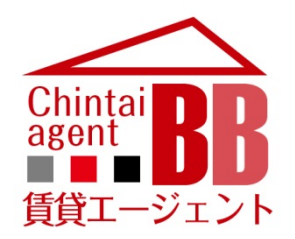

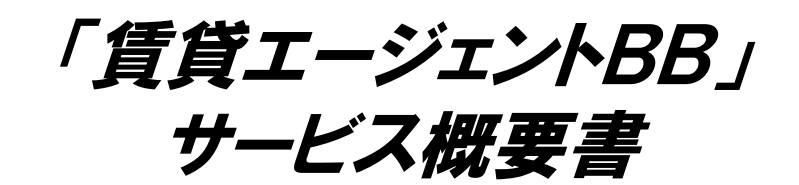

http://chintai-bb.com/

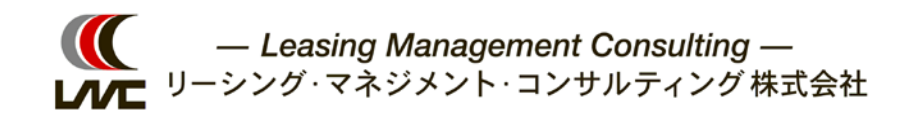

CONFIDENTIAL Copyright ©2016 LMC.,Co.Ltd. All rights reserved.

### subject 既存BtoBサイトと「賃貸エージェントBB」の違い

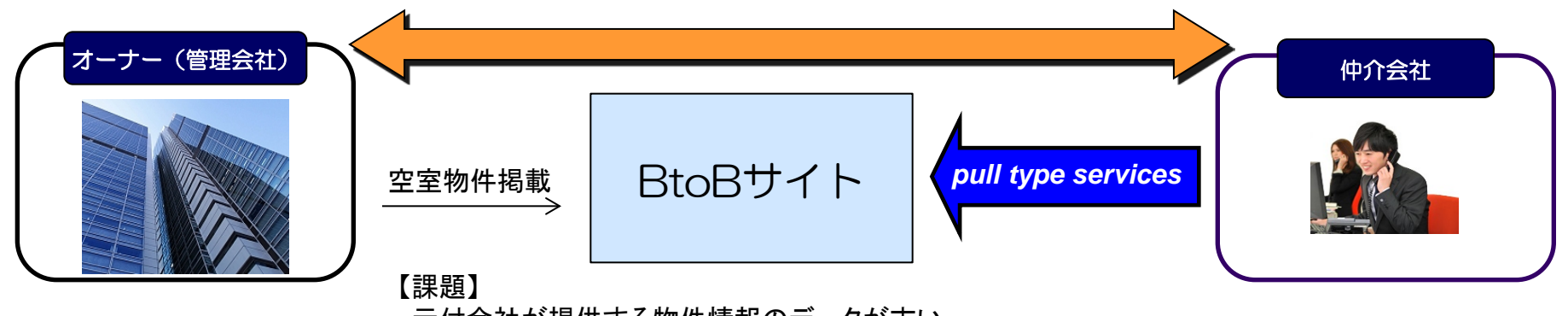

- ・元付会社が提供する物件情報のデータが古い。
- ・元付会社が提供する物件情報が少ない(写真、間取り図データ)
- ・ユーザー(仲介会社)は欲しい情報を絞り込んで探さなければならない。

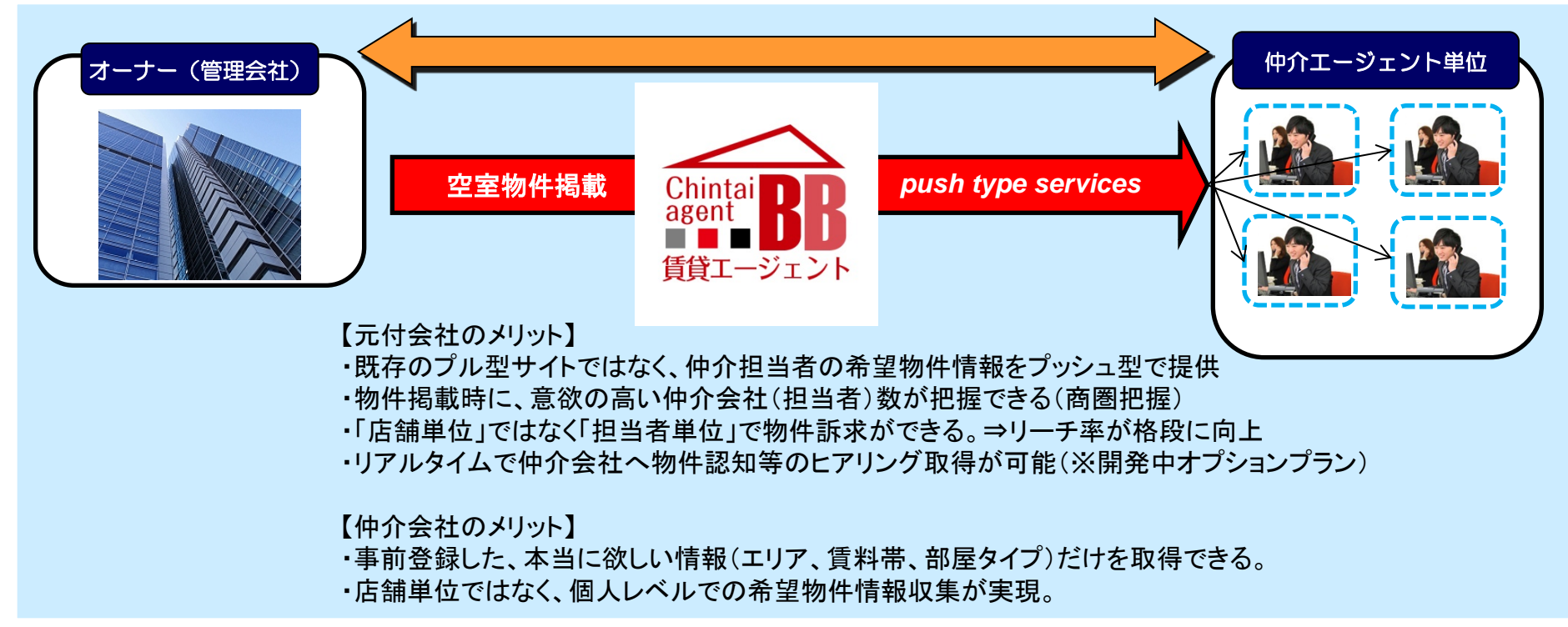

| title 賃貸エージェントBB サー | ビス概要書                                             |  |
|---------------------|---------------------------------------------------|--|
| CONFIDENTIAL        | Copyright ©2016 LMC.,Co.Ltd. All rights reserved. |  |

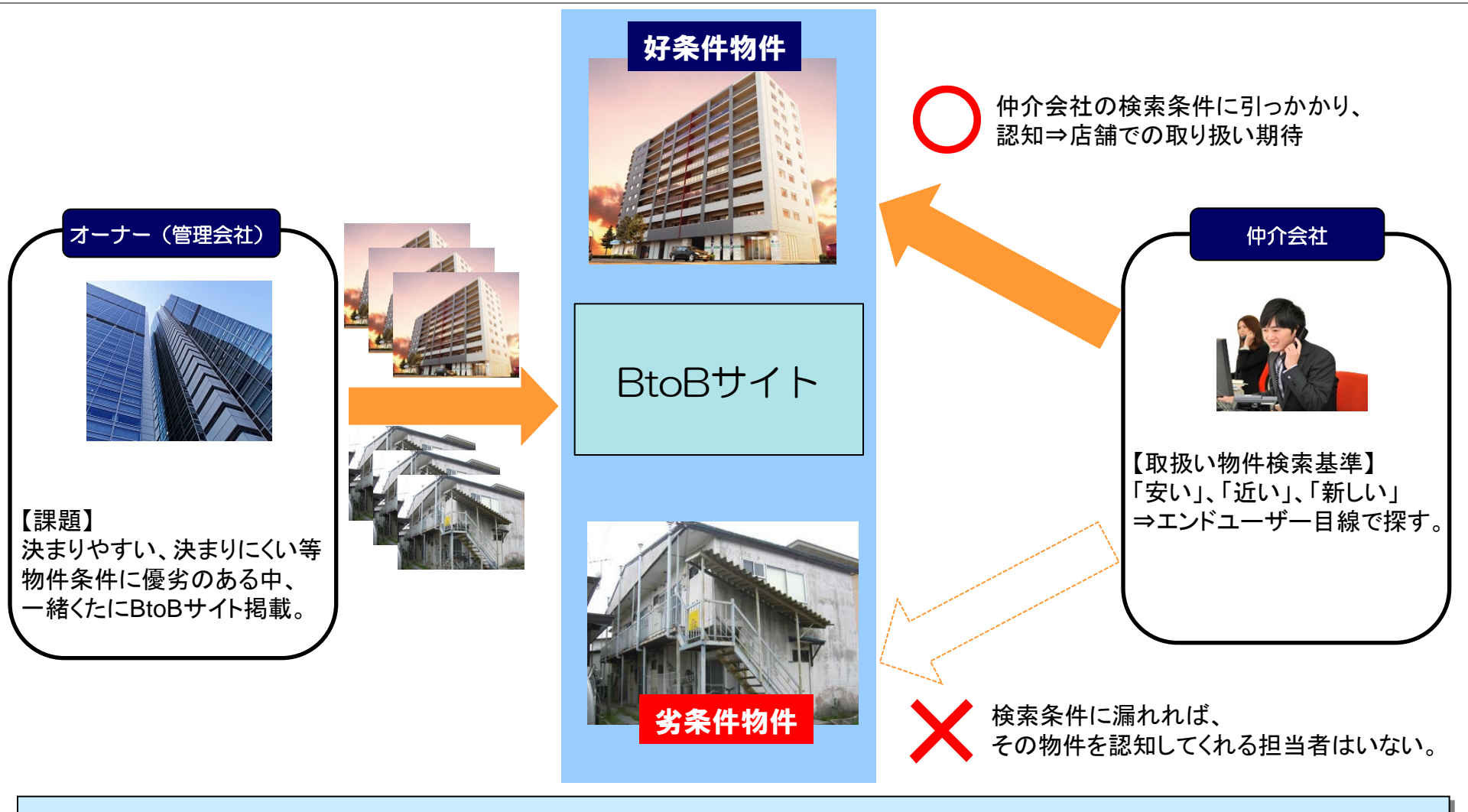

- ・仲介営業担当者はプル型の情報流通(主要BtoBサイト)媒体をエンドユーザー目線で利用する。
- 「相場より高い」「駅から遠い」「築古」等の条件の劣る物件は、
   BtoBサイトに掲載しても検索にかからず「誰にも見てもらえない」⇒「認知率ゼロの物件になることも」

| title 賃貸エージェントBB サービス概要書 |                                                   |  |
|--------------------------|---------------------------------------------------|--|
| CONFIDENTIAL             | Copyright ©2016 LMC.,Co.Ltd. All rights reserved. |  |

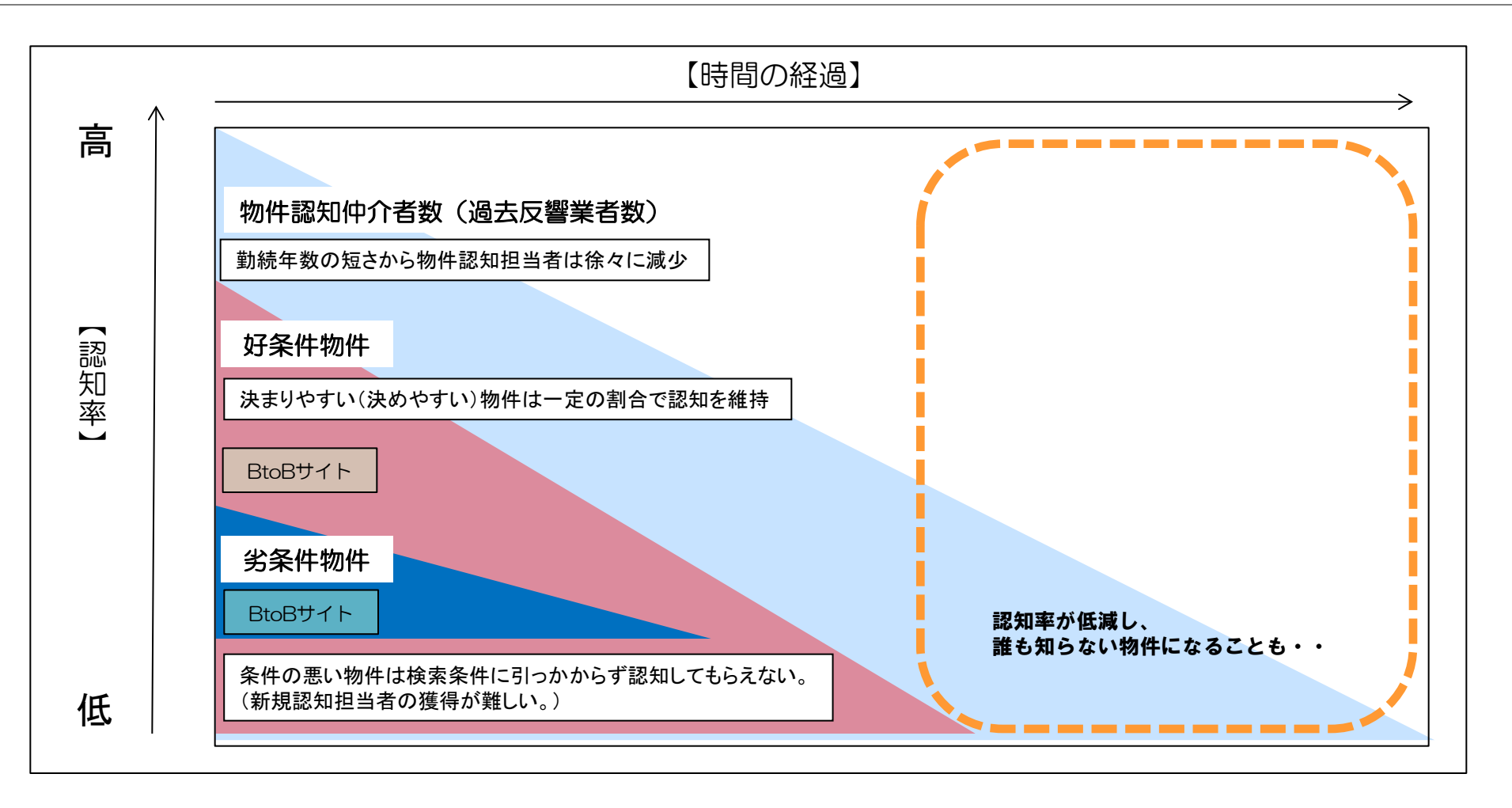

#### ・過去取引(反響獲得)業者はいつのまにか減少する。認知担当者の減少=レスポンスの減少 ・新規認知担当者の獲得をプル型BtoBに依存することは危険。物件の優劣がすべて。

| title 賃貸エージェントBB サー | ビス概要書                                             |  |
|---------------------|---------------------------------------------------|--|
| CONFIDENTIAL        | Copyright ©2016 LMC.,Co.Ltd. All rights reserved. |  |

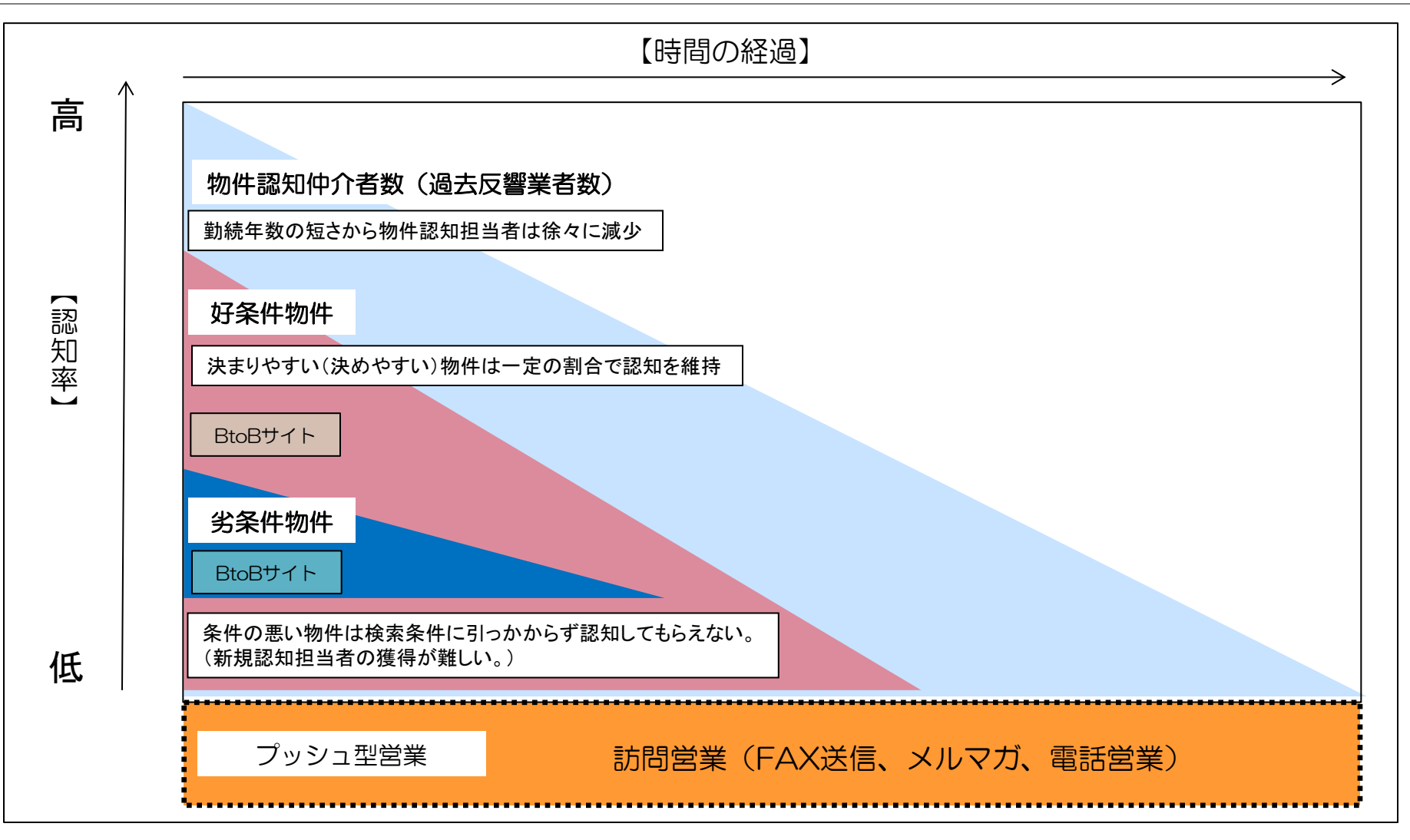

BtoBサイト(プル型)で検索に漏れれば、新規認知担当者の獲得は難しい。
 ⇒プッシュ型営業(訪問)しなければ認知率の向上は期待できない!
 新規認知担当者の獲得をプル型BtoBサイトに依存することは危険、物件の優劣がすべき。

| ・新規認知担当者の獲得をプル型BtoBサイトに依存することは危険。物件の優劣がすべて。 |
|---------------------------------------------|
|---------------------------------------------|

| title 賃貸エージェントBB サービス概要書 |                                                   |  |  |
|--------------------------|---------------------------------------------------|--|--|
| CONFIDENTIAL             | Copyright ©2016 LMC.,Co.Ltd. All rights reserved. |  |  |

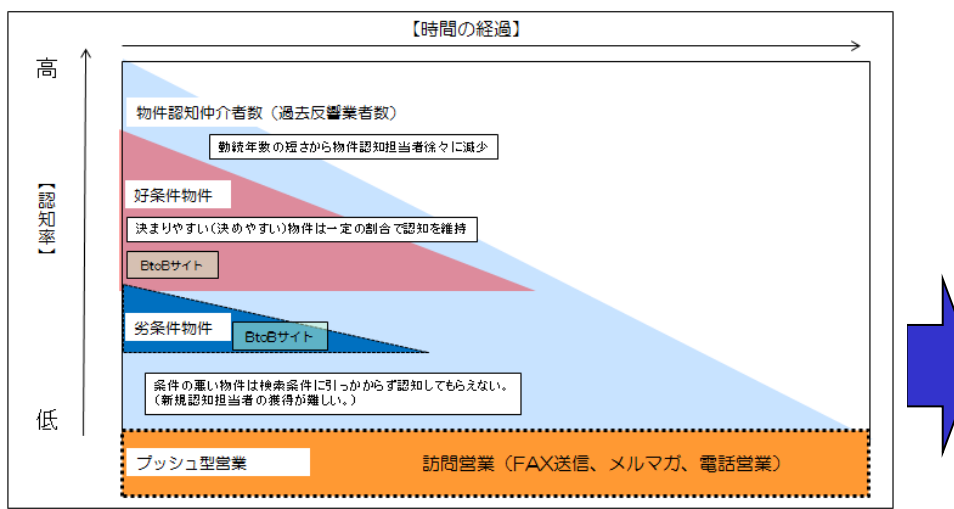

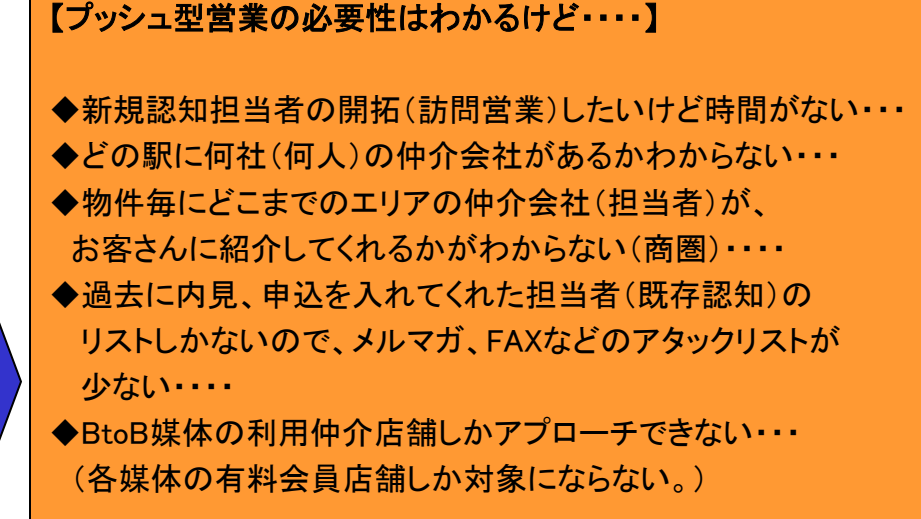

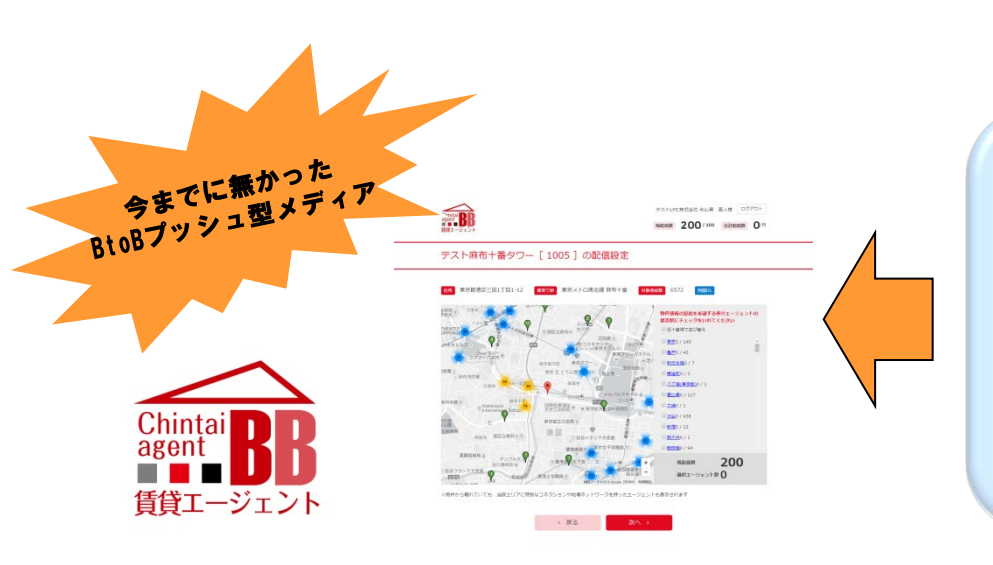

★首都圏で最大約3万人の賃貸仲介エージェント(担当者) にプッシュ型営業が可能!

★店舗単位ではなく担当者単位で!

★個別物件毎に紹介意欲のある仲介担当者を可視化! (物件毎の商圏がまるわかりで、営業戦略が立てられる!)

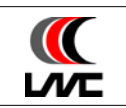

title 賃貸エージェントBB サービス概要書

CONFIDENTIAL

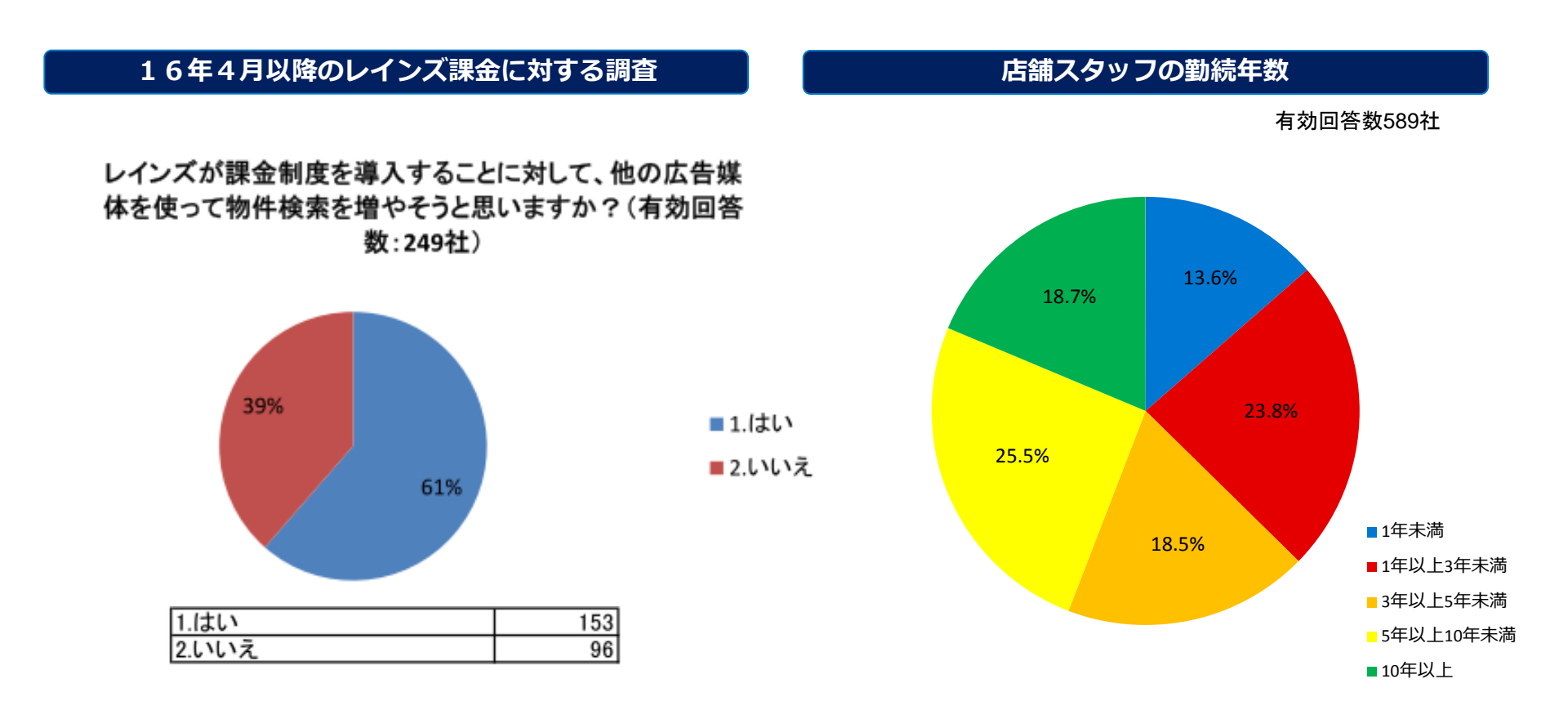

•16年4月以降、仲介会社の主要情報収集媒体である「東日本レインズ」の課金制度がスタート。 新たな情報(無料)取得先に対する意識が高まっている。

・賃貸仲介会社スタッフの勤続年数は短い(3年未満が約4割)。→すぐに退職してしまい入替りが激しい。
 ⇒過去、物件に反響を入れてくれた担当者がいつの間にか退職してしまう可能性は高く、
 既存認知担当者をあてにしていると認知率は徐々に低下する。

| title 賃貸エージェントBB サー | -ビス概要書                                            |  |
|---------------------|---------------------------------------------------|--|
| CONFIDENTIAL        | Copyright ©2016 LMC.,Co.Ltd. All rights reserved. |  |

#### LMCだから実現できるサイトである・・・・ 地球5周以上(約24万km)歩いて(訪問して) 獲得した、

# ゆ介担当者データベースは約53万人。

当社は2007年5月より営業開始した仲介会社向け訪問リサーチサービス「楽賃シートリスティング」で、 延べ53万社の賃貸仲介会社様へ訪問して参りました。

物件オーナー、元付会社様の代行者として、「鮮度の高い空室情報」を持参し、訪問(営業・リサーチ)を重ねて お会いしてきた仲介営業担当者様は、延べ約53万人に達します。※2016年8月現在

【当社の強み】

仲介会社にとって有益な物件情報を提供(楽賃シートリスティング)し続けるからこそ、データベースが構築できる。 ⇒営業目的の訪問ではないので、情報交換の一環として高い名刺交換率

対面での接触頻度の高さ(他メディア事業会社に比べ、圧倒的な店舗訪問実績)による当社の認知。 ⇒当社が展開するBtoBサービスに対する高い期待値

今後も続く楽賃シートリスティングによる店舗直接訪問(月間平均約4,000社) ⇒新規仲介担当者様の獲得。仲介担当者様データのクリーニング

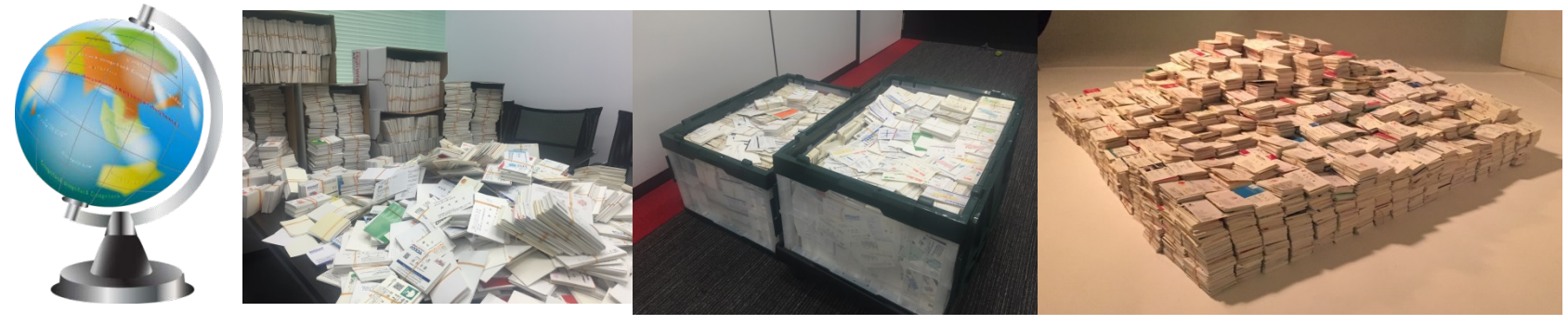

※25万枚を超える膨大な仲介担当者様の名刺の一部です。

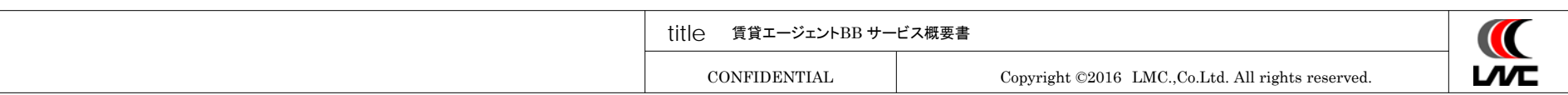

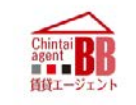

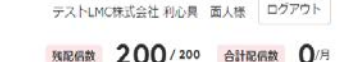

#### テスト麻布十番タワー [1005]の配信設定

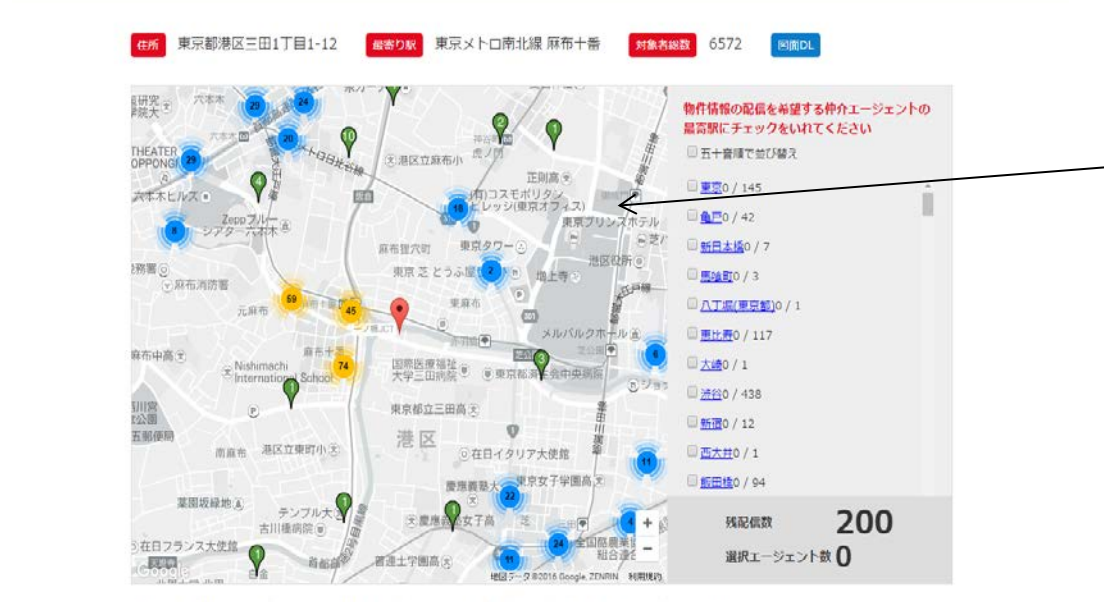

※物件から離れていても、当該エリアに特別なコネクションや地場ネットワークを持ったエージェントも表示されます

く 戻る 次へ >

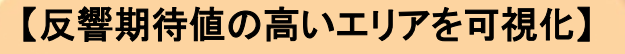

- ◆物件情報を登録するだけで、紹介意欲の 高い仲介担当者が自動リストアップ ※最寄駅毎、地図プロットベースで選択可
- ◆配信数は1社(1人)単位で選択可能 ※月額固定配信枠を自由に利用できます。
- ◆同店舗に登録担当者が複数人いれば、
   担当者単位で営業ができます。
   ※営業力のある店舗には担当者毎へリーチ

「空室物件」を登録するだけ=エリアマーケティング(商圏把握)が可能。
 「配信しなくても・・・」営業戦略を立てるツールとして活用することもできる!

| title 賃貸エージェントBB サー | ビス概要書                                             |
|---------------------|---------------------------------------------------|
| CONFIDENTIAL        | Copyright ©2016 LMC.,Co.Ltd. All rights reserved. |

 $\mathcal{N} \mathbf{E}$ 

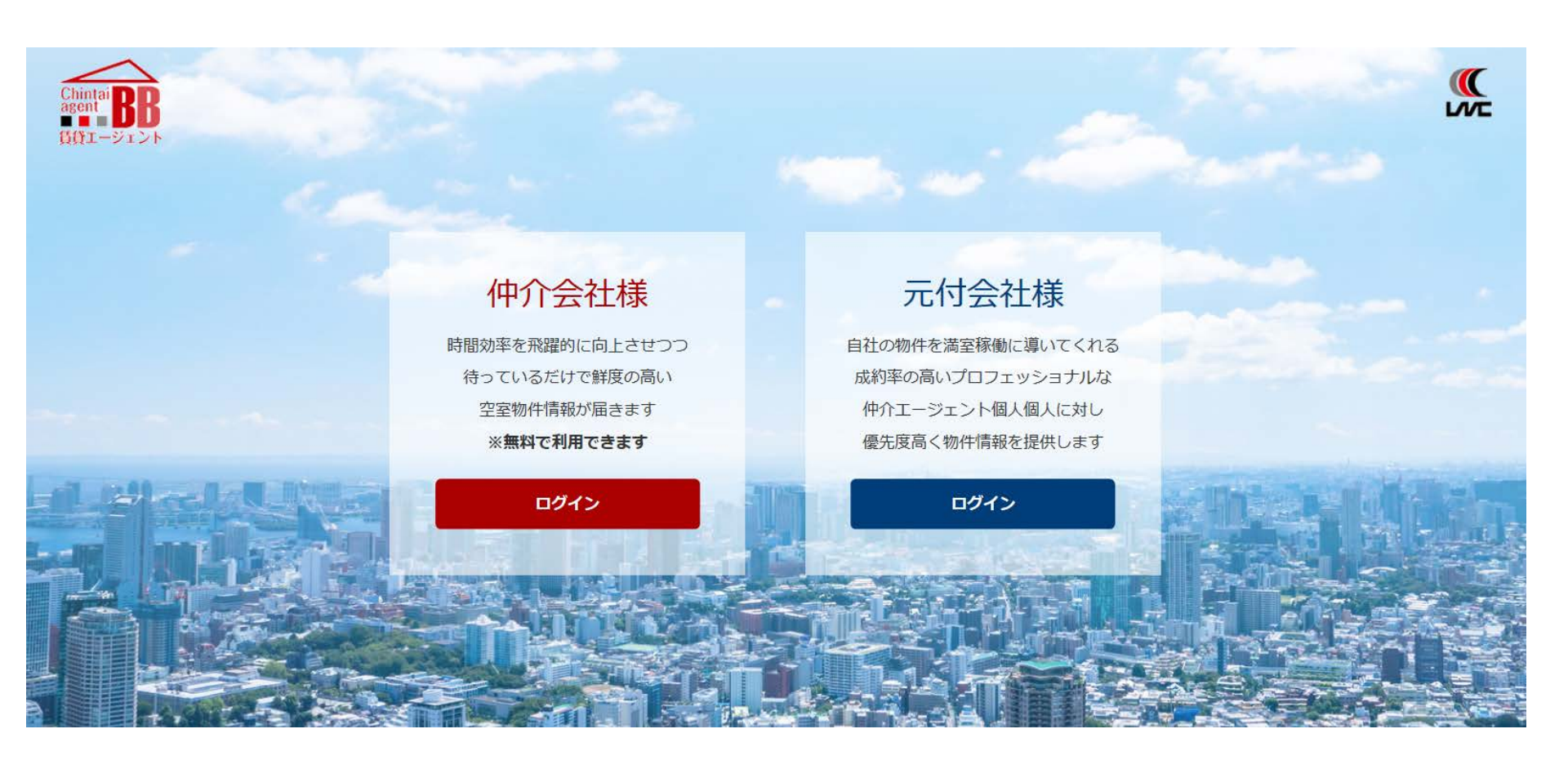

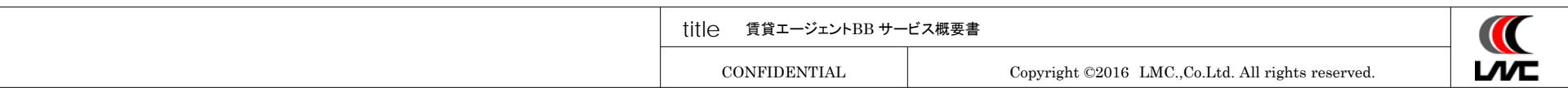

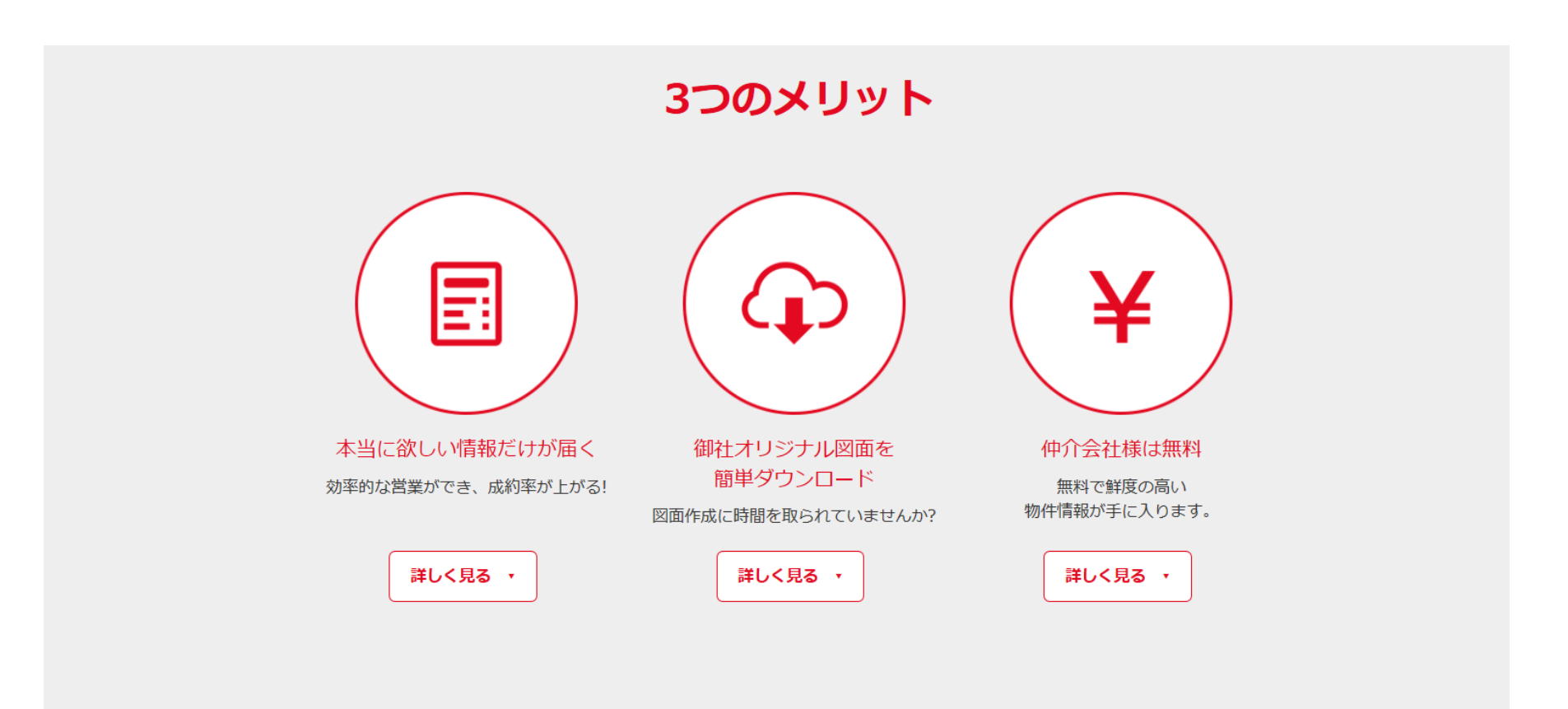

# <sup>登録時間約3分!</sup> かますぐ会員登録をする →

| title 賃貸エージェントBB サービス概要書 |                                                   |  |
|--------------------------|---------------------------------------------------|--|
| CONFIDENTIAL             | Copyright ©2016 LMC.,Co.Ltd. All rights reserved. |  |

# 本当に欲しい情報だけが届く

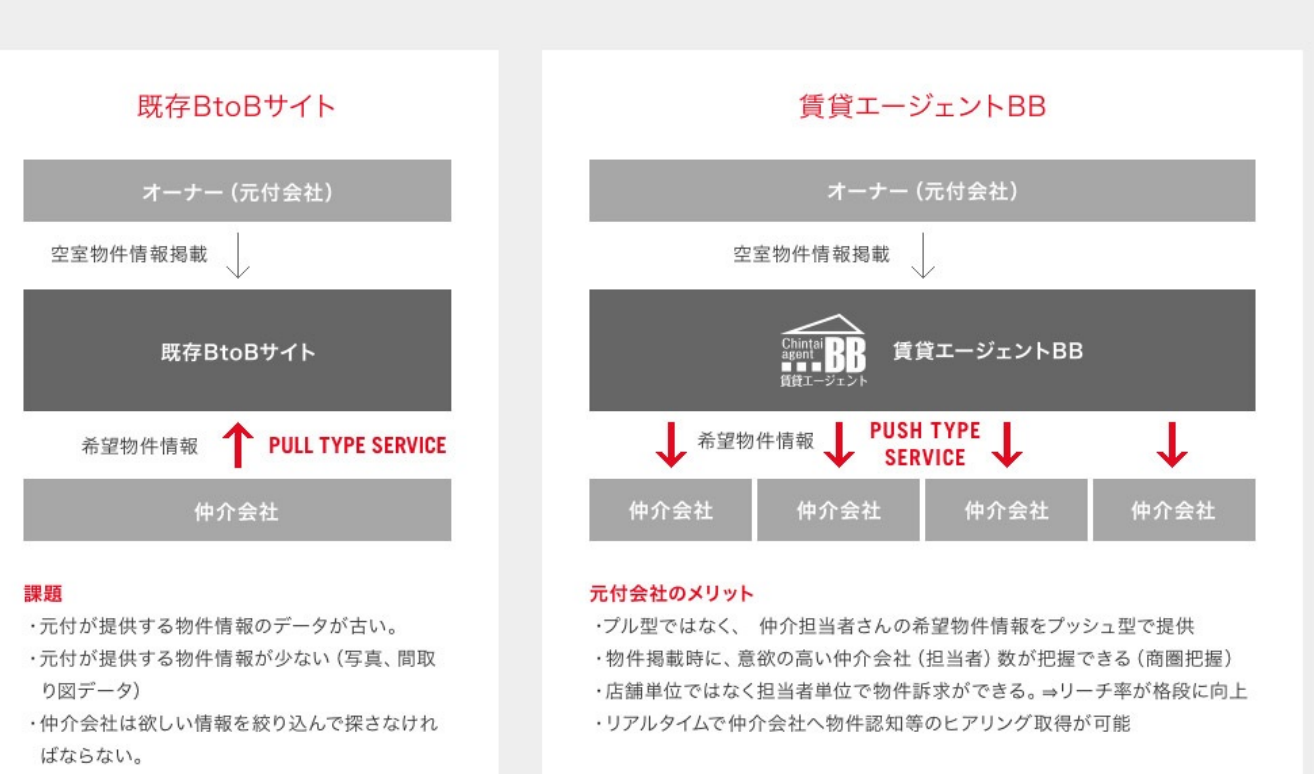

#### 仲介会社のメリット

- ・事前登録した、本当に欲しい情報 (エリア、賃料帯、部屋タイプ) だけを取得で きる。
- ・店舗単位ではなく、個人レベルでの希望物件情報収集が実現。

### 「検索しなきゃ」から「待ってればOK」へ!!

待ってるだけで本当に欲しい情報だけが手に入ります!

| title 賃貸エージェントBB サー | ビス概要書                                             |  |
|---------------------|---------------------------------------------------|--|
| CONFIDENTIAL        | Copyright ©2016 LMC.,Co.Ltd. All rights reserved. |  |

# 登録時間約3分! いますぐ会員登録をする →

# 簡単ダウンロード

. . .

#### 賃貸エージェントBBでは、時間の効率を飛躍的に向上させるため、 元付会社情報(紙面下部の帯)の加工が不要です。

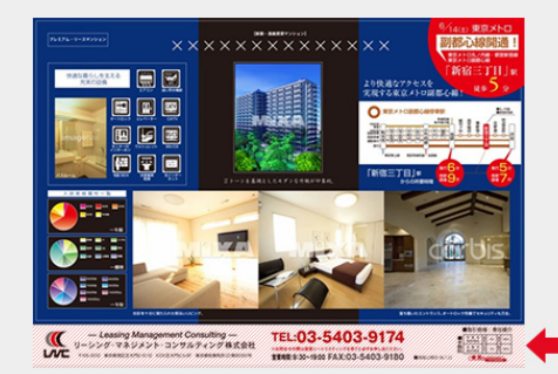

管理画面から該当物件のオリジナル図面をダウンロードすると最初から御 社の情報が記載された図面となります。

仲介会社様毎に差し替え印刷する機能が付帯していますので、オリジナル 図面として使用することが可能です。

物件によっては、簡易版の図面と美麗な図面の二種類あります。 どちらもダウンロードすることでオリジナル図面として使用することが可 能になります。

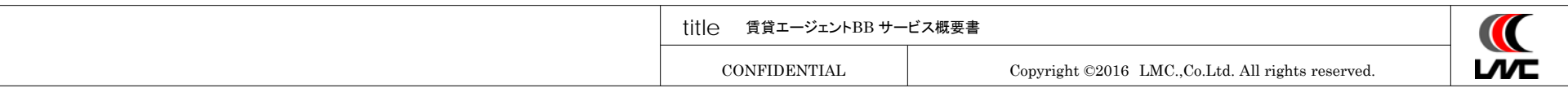

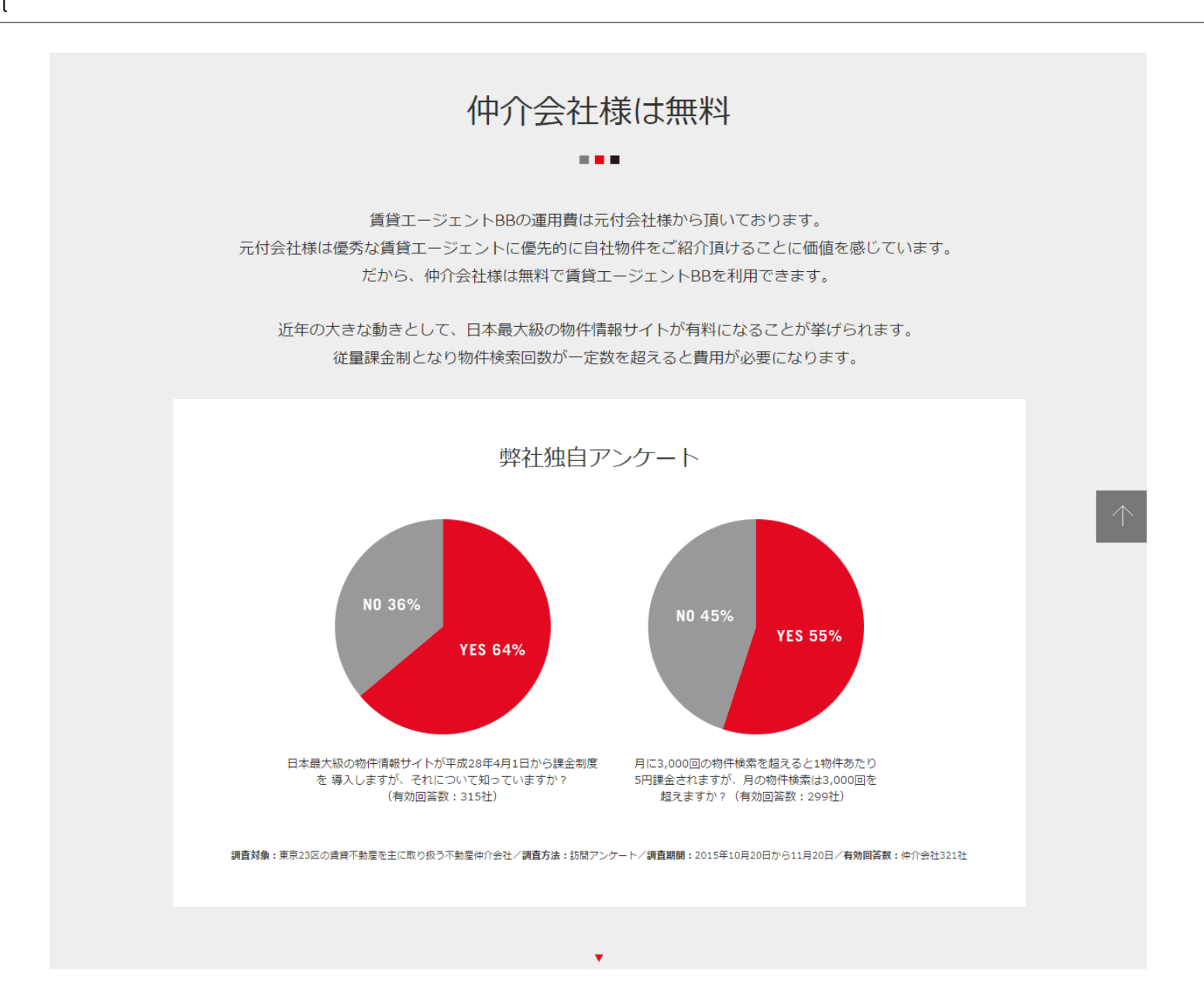

| ビス概要書                                             | title 賃貸エージェントBB サー |
|---------------------------------------------------|---------------------|
| Copyright ©2016 LMC.,Co.Ltd. All rights reserved. | CONFIDENTIAL        |

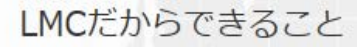

54

賃貸エージェントBBは LMC(リーシング・マネジメント・コンサルティング株式会社) だからこそ実現できるサービスです。

LMC(1.

2007年5月から、様々な元付会社様の空室物件情報を お届けに仲介会社様へご訪問を続けて参りました。 地球5周以上(約24万km)を歩き、訪問し続けています。 その訪問回数は53万回以上! 延べ53万人以上の仲介営業担当者様との出会いがありました。

皆様が日々どのような物件情報を求めているのか・・・ 物件情報の収集にどのような不満を持たれているのか・・・ 他のライバル店に差をつける為にどんな工夫をされているのか・・・

そんなお声をもとに、皆様のお役に立てる空室物件情報の流通を目指して参ります。

資料ダウンロード 運営会社 プライバシーポリシー 料金表 利用規約 お問い合わせ

Copyright @ 2016 LMC.,Co.Ltd., All Rights Reserved.

title 賃貸エージェントBB サービス概要書

CONFIDENTIAL

Copyright ©2016 LMC.,Co.Ltd. All rights reserved.

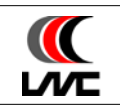

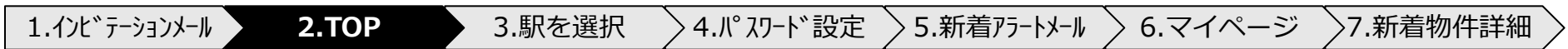

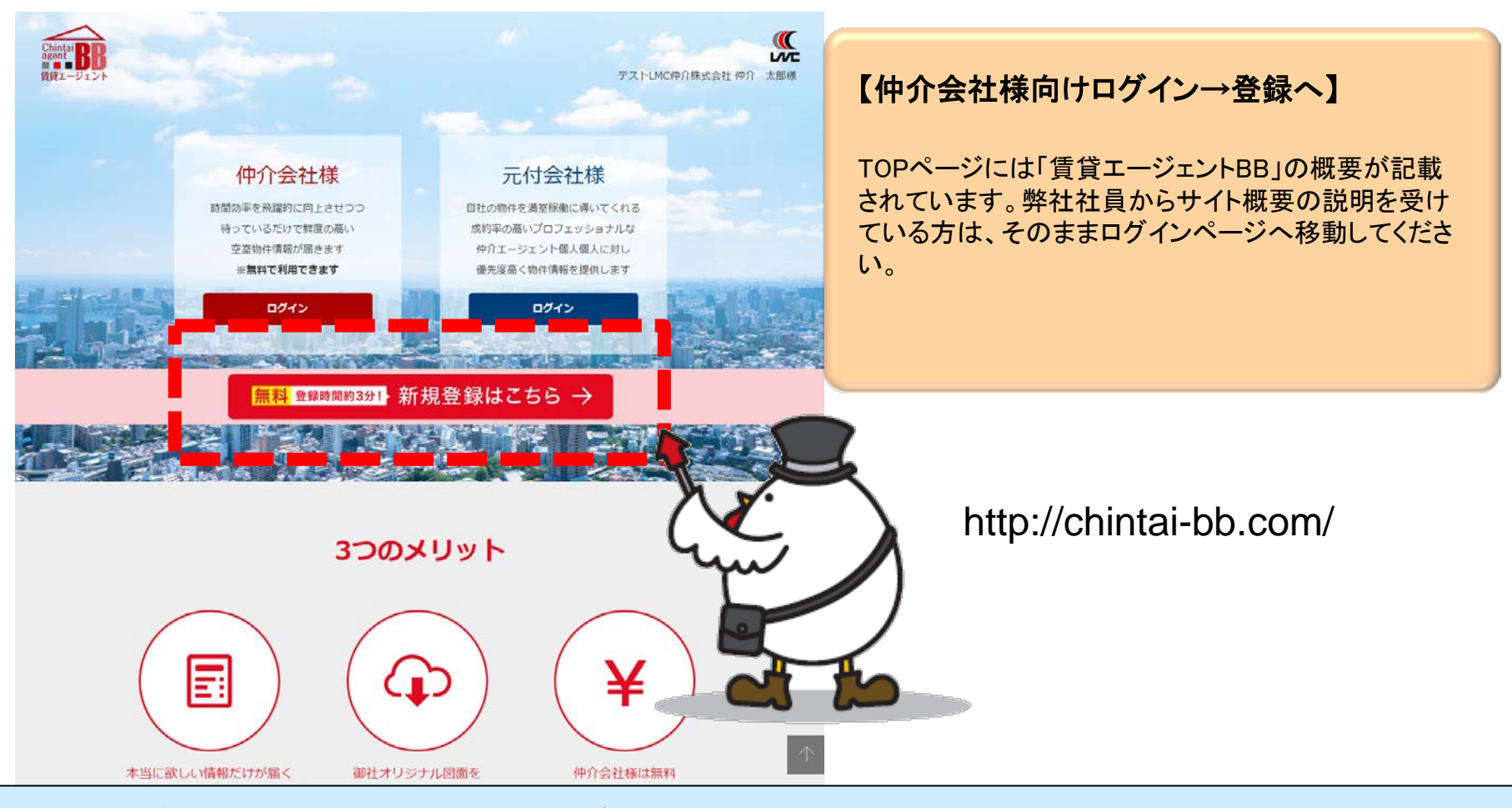

TOPページでは、赤枠の「仲介会社様ログイン」をクリックしてください。
 TOPページには「賃貸エージェントBB」のサービス概要が記載されています。
 どうして、自分が欲しい新鮮な物件情報を無料で入手できるのか、理由が書かれています。

| ビス概要書                                             | title 賃貸エージェントBB サー |
|---------------------------------------------------|---------------------|
| Copyright ©2016 LMC.,Co.Ltd. All rights reserved. | CONFIDENTIAL        |

subject 仲介会社様側\_操作の流れ ~STEP3.最寄駅を選択する~

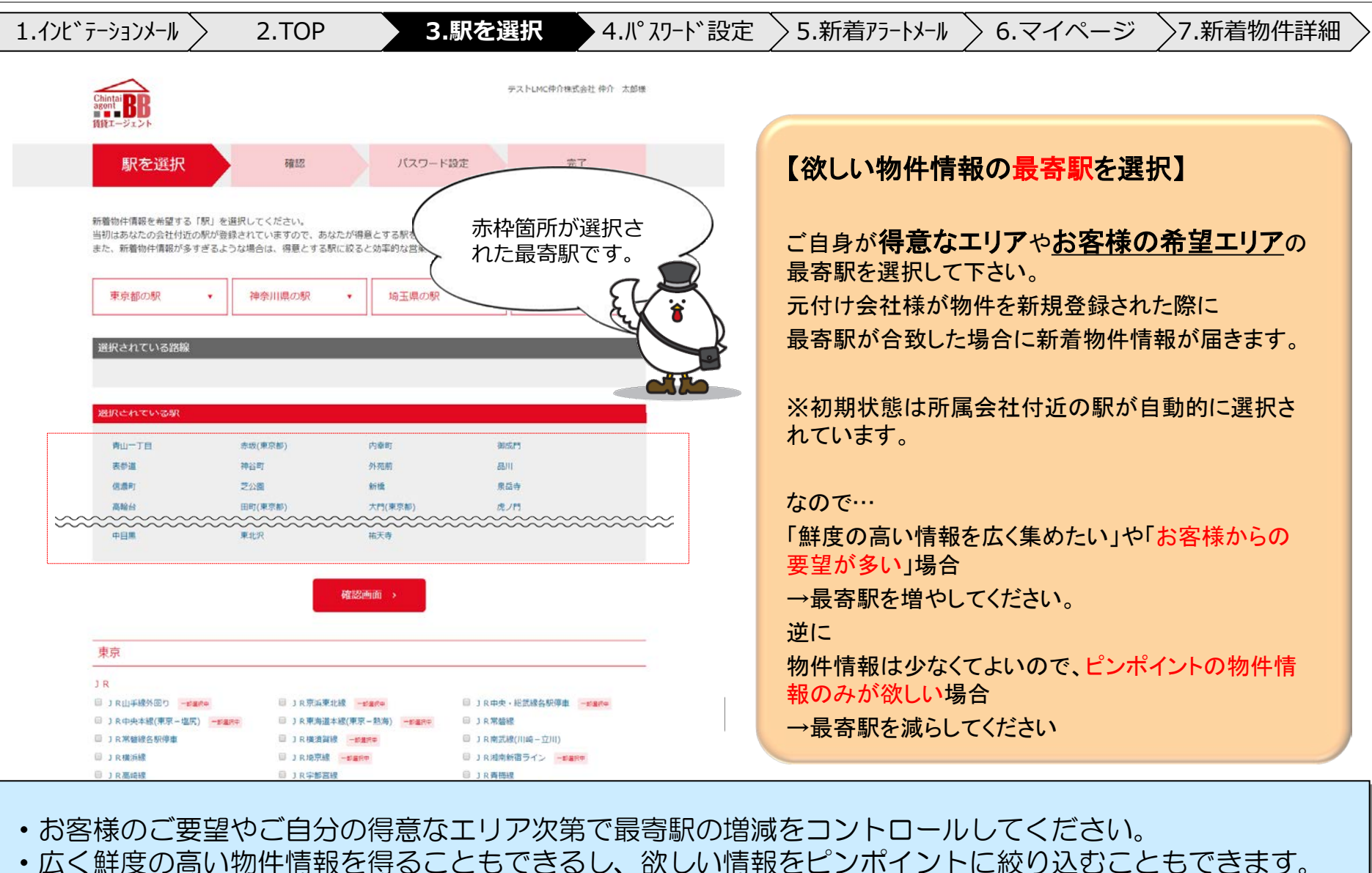

 title 賃貸エージェントBB サービス概要書
 (()

 CONFIDENTIAL
 Copyright ©2016 LMC.,Co.Ltd. All rights reserved.

### subject 仲介会社様側\_操作の流れ ~STEP4.パスワードを設定する~

| 1.インビテーションメール 〉                 | 2.TOP                                                                                                    | > 3.駅を選択                                              | <b>4.</b> パ°スワート * 討                                       | 定 5.新                                                         | 着アラートメール 〉                                                | 6.マイページ                                             | 7.新着物件詳細                                      |
|---------------------------------|----------------------------------------------------------------------------------------------------|-------------------------------------------------------|------------------------------------------------------------|---------------------------------------------------------------|-----------------------------------------------------------|-----------------------------------------------------|-----------------------------------------------|
| Chintai<br>BRont BD<br>賃貸エージェント |                                                                                                    | テストレバン中介                                              | 计株式会社 仲介 太郎様                                               |                                                               |                                                           |                                                     |                                               |
| 駅を選択                            | 確認 パ                                                                                                    | スワード設定                                                | 完了                                                         |                                                               |                                                           | 別のメールアドレスで登録したい<br>入力ください。<br>自動返信メールが届きますので、<br>い。 | 場合はこちらにメールアドレスをご<br>改めて会社の最寄駅をご入力くださ          |
|                                 | 所属会社の最寄駅を設定下さい。<br><sup>18線</sup><br>東京小口銀座線<br>駅<br>虎ノ門 ・                                                                                       | •                                                     |                                                            | 4                                                             |                                                           |                                                     | 8<                                            |
|                                 | パスワードを入力してください。<br>入力後に「決定」を押してください。<br>※確認用パスワードも入力してください。<br>※6文学以上のパスワードを設定してくた<br>入力用<br>確認用<br>講業エージェント88 利用規り                              | šάυν.                                                 | 【パスワー<br>所属会社最<br>【他のメー<br>名刺に記載<br>メールアドレ<br>自動配信メー       | <b>ドを登録す</b><br>寄駅選択後<br>ルアドレスで<br>されたメール<br>スで登録した<br>ールが届きま | る】<br>こ、ログインする<br>を登録する】<br>アドレスではな<br>こい場合は赤枠<br>すので、そちら | る為のパスワー<br>く、会社の他メ-<br>なよりお進みくださ<br>からの登録をま         | ドを設定してください。<br>ールアドレスや個人の<br>さい。<br>S願いいたします。 |
|                                 | 第1条 (目的と恐病範囲)<br>本規約は、リーシング・マネジメント・コンサル5<br>といいます。) が運営する「貨貨エージェント88<br>す。) 」の利用にあたる基本的事項を定めることす<br>る皆様に適用されます。<br>第2条 (注義)<br>*<br>□ 同意する<br>次定 | ティング株式会社(以下「当社)<br>(以下「本サービス」といいま<br>注目97とし、本サービスを利用す | <b>※ご注意</b><br>登録が完了すると<br>こが出来るように<br>後々、あなたに対<br>所属会社が指名 | こ、元付会社株<br>なります。<br>して優良物作<br>されるのでは                          | 様はあなたの会<br>牛営業の指名6<br>よありません。)                            | ≷社名、店舗名、<br>な頼が来るように                                | お名前を閲覧するこ<br>こなるかもしれません。                      |
| ・マイページに[                        | コグインする際                                                                                                    | のパスワード                                                | を設定してく                                                     | ださい。                                                          | (IDはメール                                                   | ノアドレスに                                              | なります。)                                        |

・自分の<mark>営業スタイルに合致</mark>した、使い勝手のよいメールアドレスで登録することもできます。

| title 賃貸エージェントBB サー | ビス概要書                                             |  |
|---------------------|---------------------------------------------------|--|
| CONFIDENTIAL        | Copyright ©2016 LMC.,Co.Ltd. All rights reserved. |  |

subject 仲介会社様側\_操作の流れ ~STEP5.新着アラートメールが届く~

## 1.インビテーションメール 2.TOP 3.駅を選択 4.パスワード設定 **5.新着アラートメー**ル 6.マイページ 7.新着物件詳細

00 00 様

いつも大変お世話になっております。賃貸エージェントBBです。 〇〇 〇〇 様宛に新着物件案内が ■件届いています。 以下URLよりご確認ください。

URL http://stage.chintai-bb.com/broker\_login.php

上記URLより、〇〇 〇〇様の 会社名、担当者名が印字されたオリジナル図面を いますぐダウンロードし、活用することができます。

建物名:テストLMCマンション 部屋名:706 路線:東京メトロ南北線 最寄駅:麻布十番 賃料:162000 【新着情報到着翌日に新着アラートメール】

あなたに対して新着物件情報が発生した翌日に、新 着物件が何件あったかをお知らせするメールを自動 配信致します。

場合によっては、新着優良物件の指名営業が発生す る都度あなたに対して個別にメールを送らせて頂くこ ともございます。

より鮮度の高い情報が欲しい際(1日待てない場合) は、マイページをご確認ください。 リアルタイムに新着物件情報が登録されています。

・新着物件到着の翌日に、アラートメールが届きます。・マイページでは新着物件がリアルタイムに更新されています。

| title 賃貸エージェントBB サービス概要書 |                                                   |  |
|--------------------------|---------------------------------------------------|--|
| CONFIDENTIAL             | Copyright ©2016 LMC.,Co.Ltd. All rights reserved. |  |

subject 仲介会社様側\_操作の流れ ~STEP6.マイページ~

1.インビテーションメール 2.TOP 3.駅を選択 4.パ スワード設定 5.新着アラートメール **6.マイページ** 7.新着物件詳細

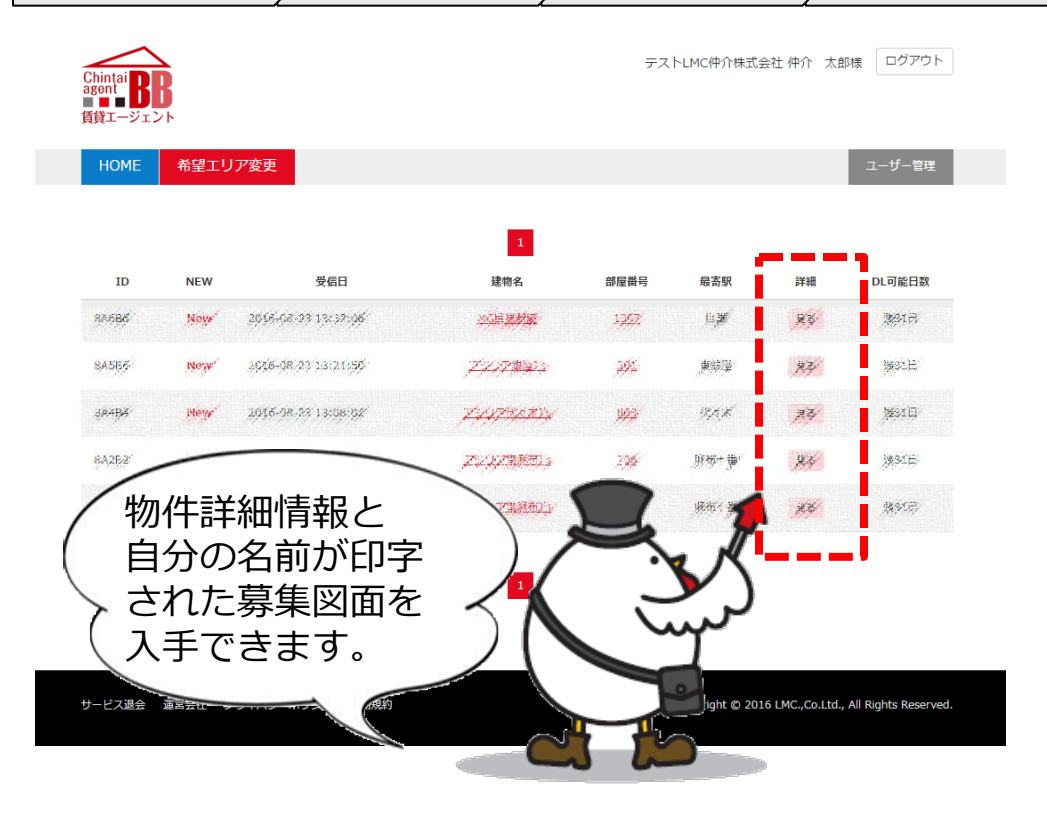

【マイページ】

マイページは、最も良く見る画面になります。 1.新着物件の一覧がリアルタイムに反映されます。 2.新着物件情報を見ることができます 3.募集図面を入手することができます。 4希望物件情報の選択駅変更ができます。 5.所属会社名など変更ができます。

※ご注意 新着物件情報の閲覧有効期間は

# 最大30日間です。

有効期限が過ぎた場合、詳細情報の閲覧や、図面の入 手ができなくなります。

#### マイページから自分の名前が印字された募集図面を入手できます。

・物件情報の希望駅や所属会社名などの変更が可能です。

| title 賃貸エージェントBB サービス概要書 |                                                   |  |
|--------------------------|---------------------------------------------------|--|
| CONFIDENTIAL             | Copyright ©2016 LMC.,Co.Ltd. All rights reserved. |  |

subject 仲介会社様側\_操作の流れ ~STEP7.物件詳細画面で募集図面を手に入れる~

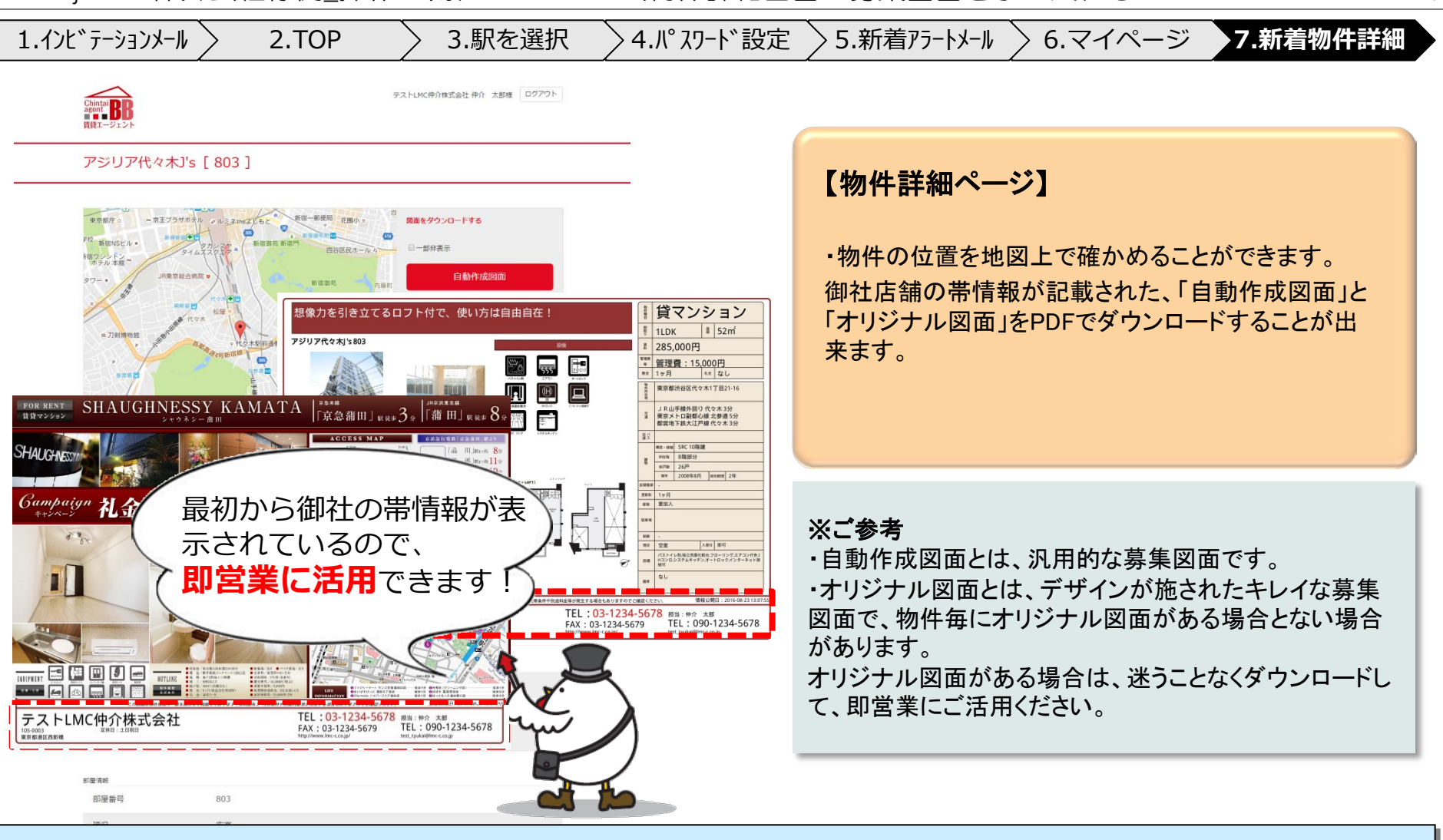

・即営業に活用できる「自動作成図面」や「オリジナル図面」をPDFでダウンロードできます。
 ※あなたのお名前や会社情報、連絡先が最初から印刷されているので加工は不要です。
 ※ダウンロードは宅建免許番号を登録するまでは利用できません。

title

20

CONFIDENTIAL

賃貸エージェントBB サービス概要書

subject 元付会社様側\_操作の流れ ~STEP1.TOP~

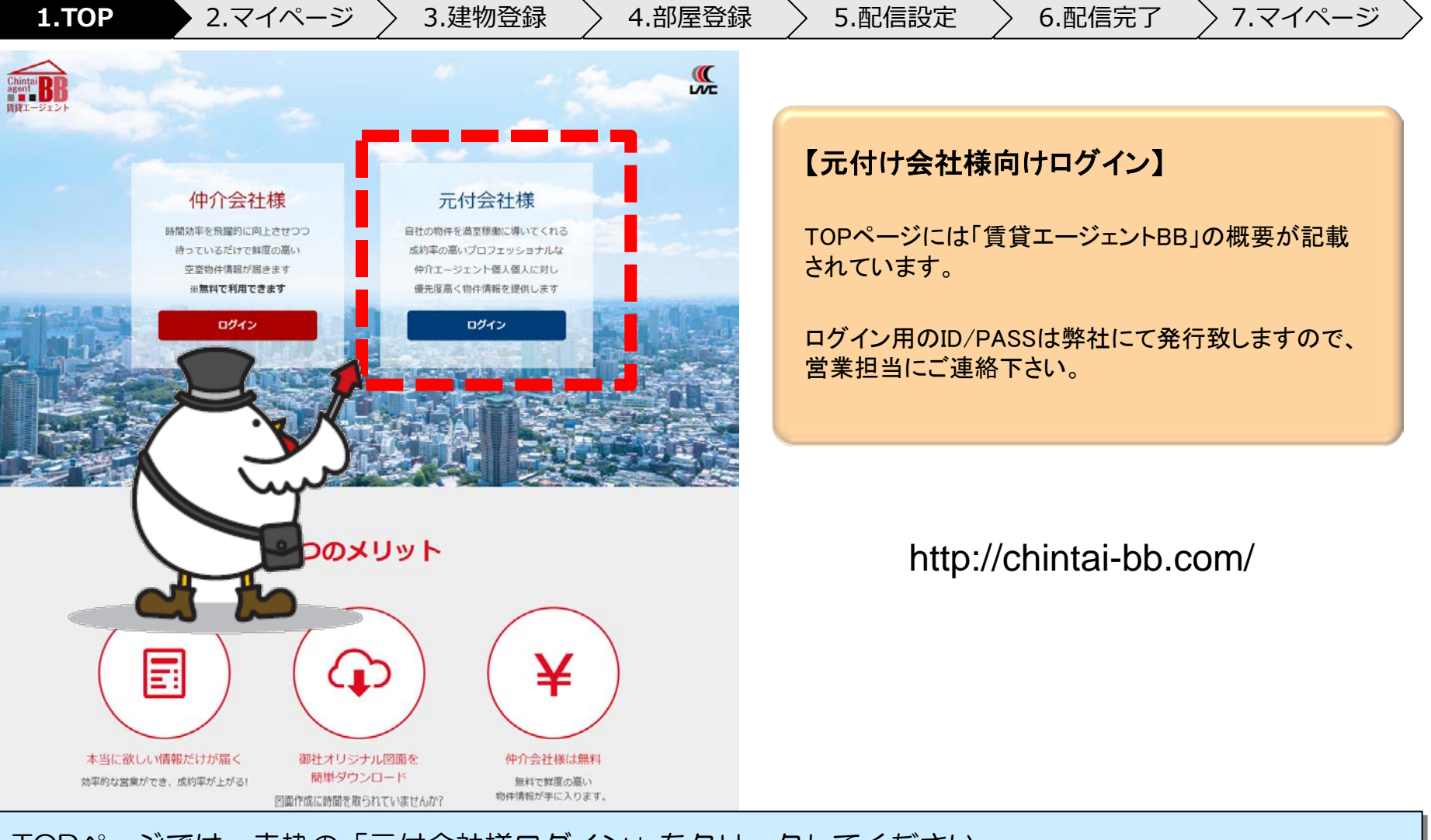

TOPページでは、赤枠の「元付会社様ログイン」をクリックしてください。
TOPページには「賃貸エージェントBB」のサービス概要が記載されています。
ログイン用のIDとPASSは弊社にて発行します。営業担当にご連絡下さい。

| title 賃貸エージェントBB サービス概要書 |                                                   |  |
|--------------------------|---------------------------------------------------|--|
| CONFIDENTIAL             | Copyright ©2016 LMC.,Co.Ltd. All rights reserved. |  |

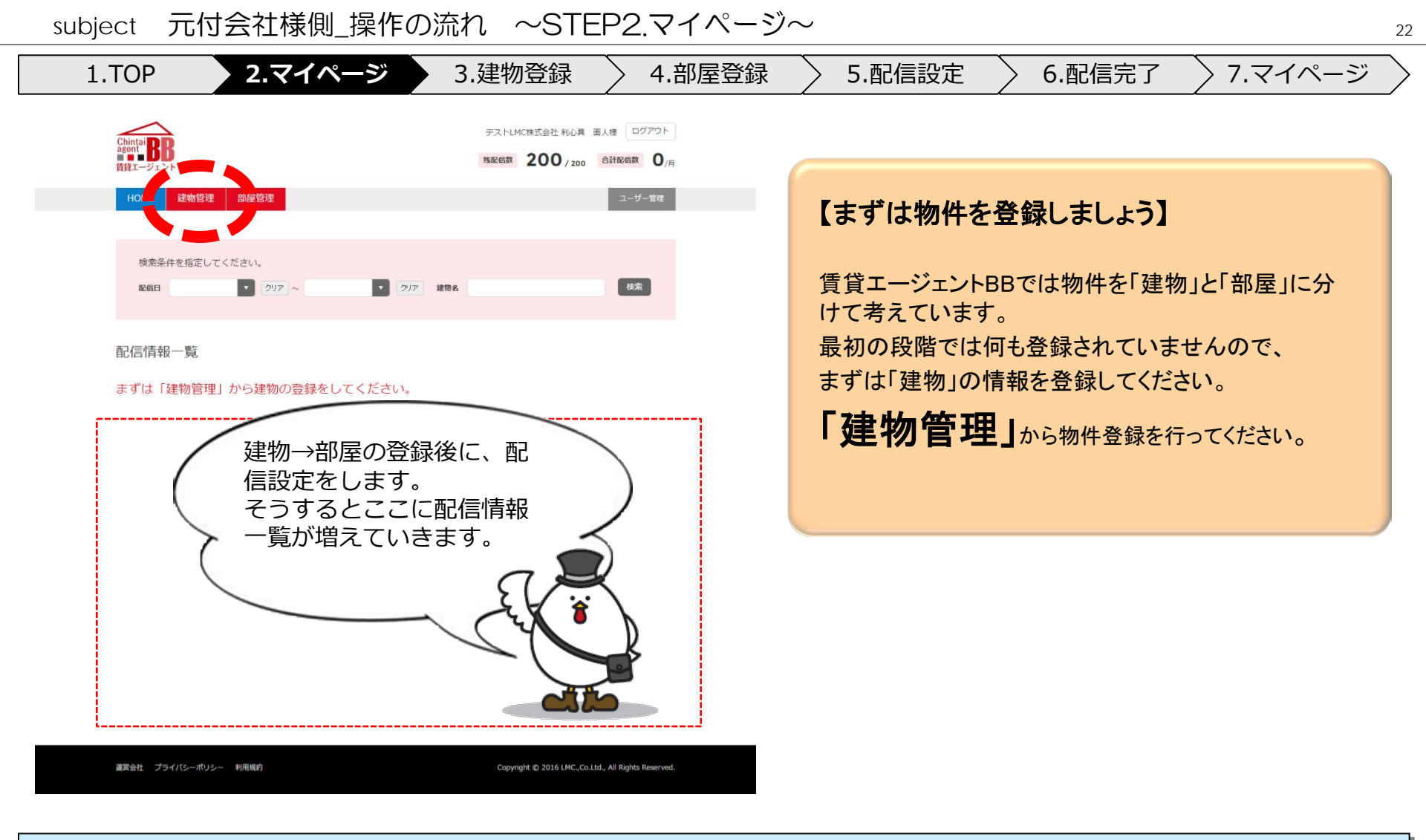

# 「建物管理」をクリックして建物情報を登録してください。 会社の情報やご担当者様の情報の変更はマイページで設定できます。

| title 賃貸エージェントBB サー | ビス概要書                                             |  |
|---------------------|---------------------------------------------------|--|
| CONFIDENTIAL        | Copyright ©2016 LMC.,Co.Ltd. All rights reserved. |  |

## subject 元付会社様側\_操作の流れ ~STEP3.建物登録~

| 1.TOP      | > 2.マイページ                    | 3.建物               | 登録           | 4.部屋登錄 | 录 🔷 5.配信          | 設定 🔪 6                                                                                                    | .配信完了                                        | ▶ 7.マイペ-            | -ジ 🔪         |
|------------|------------------------------|--------------------|--------------|--------|-------------------|----------------------------------------------------------------------------------------------------|----------------------------------------------|---------------------|--------------|
| Chintai BB |                              | テストLMC株式会社 利       | 心具 面人様 ログアウト |        | 構造/規模<br>総戸数      | · · · · · · · · · · · · · · · · · · ·                                                                             | 2                                            |                     |              |
| 賃貸エージェント   |                              |                    |              |        | 築年数               | 西暦 年 - • 月                                                                                                    | 1                                            |                     |              |
| 建物情報登録     |                              |                    |              |        | 新築フラグ             | . 0                                                                                                    |                                              |                     |              |
|            |                              |                    |              |        | 画像                |                                                                                                    |                                              |                     |              |
| 建物名 20 項   |                              | 残り35文字             |              |        |                   | NO IMAGE                                                                                                    | NO IMAGE                                     | NO IMAGE            |              |
| 郵便番号       | 000 - 0000                   |                    |              |        |                   | NO IMAGE                                                                                                    | NO IMAGE                                     | NO IMAGE            |              |
| 住所 必須      | -                            |                    |              |        |                   | 南像合绿                                                                                                    | 画像容録                                         | 面像容绿                |              |
|            | 住所<br>丁目 Minstria D          |                    | 残り50文字 🛜     |        |                   | 外観                                                                                                    | エントランス                                       | 地区                  |              |
|            | 住所(番地以降)                     |                    | 残り50文字       |        |                   |                                                                                                    |                                              | 2                   |              |
| 最高駅 👧      | 路線 - · · ·                   |                    |              |        |                   | に注意]<br>・できる限り正方形の画像をご使用。<br>・名画像は5MB以下にしてください。<br>画像を登録しない場合はNO IMAG<br>・JPEGまたはPNGファイル以外登録<br>・エラー発生時は再度画像を登録し、 | たさい。<br>高暖が目動作成回面に表示されます。<br>できません。<br>ください。 |                     |              |
| 最寄駅(2)     | arta COJAERE, brite)<br>路線 - | ¥010X子             |              |        |                   | < 戻る                                                                                                    | 部屋の登録をする                                     | 1                   |              |
|            | <b>駅 - ・</b><br>駅までの距離、時間    | 残り10文字             |              |        |                   |                                                                                                    |                                              |                     |              |
| 最寄駅(3)     | 路線 -                         |                    |              |        | 【画面に従い            | 建物情報を                                                                                                    | 登録してく                                        | どさい。】               |              |
|            | 駅 - •                        |                    |              |        | 画面のヘルプ            | 等を参考に建物                                                                                                    | 」情報を登録                                       | してください。             |              |
|            | 駅までの距離、時間                    | 残り10文字             |              |        |                   |                                                                                                    |                                              |                     |              |
| バス(交通)     | バス(路線)                       | 残り20文字             |              |        |                   |                                                                                                    |                                              |                     |              |
|            | バス(停留所)                      | 残り20文字             |              | >      | ※ご注意              |                                                                                                    |                                              |                     |              |
| オーナー向けID   | (人(JENE、町(日))<br>独り10文字 2    | 張920文 <del>字</del> |              | -<br>E | 画像は賃貸会<br>良い写真をでき | 社様が営業で混<br>るだけ正方形に                                                                                                | 用する募集<br>近い形でア                               | 図面に掲載され<br>ップロードしてく | います。<br>ださい。 |

- ・画面に従い、建物情報を登録してください。
- •写真は仲介会社様の募集図面となりますので正方形に近い写真をご利用ください。

| title 賃貸エージェントBB サー | title 賃貸エージェントBB サービス概要書                          |  |  |
|---------------------|---------------------------------------------------|--|--|
| CONFIDENTIAL        | Copyright ©2016 LMC.,Co.Ltd. All rights reserved. |  |  |

## subject 元付会社様側\_操作の流れ ~STEP4.建物登録~

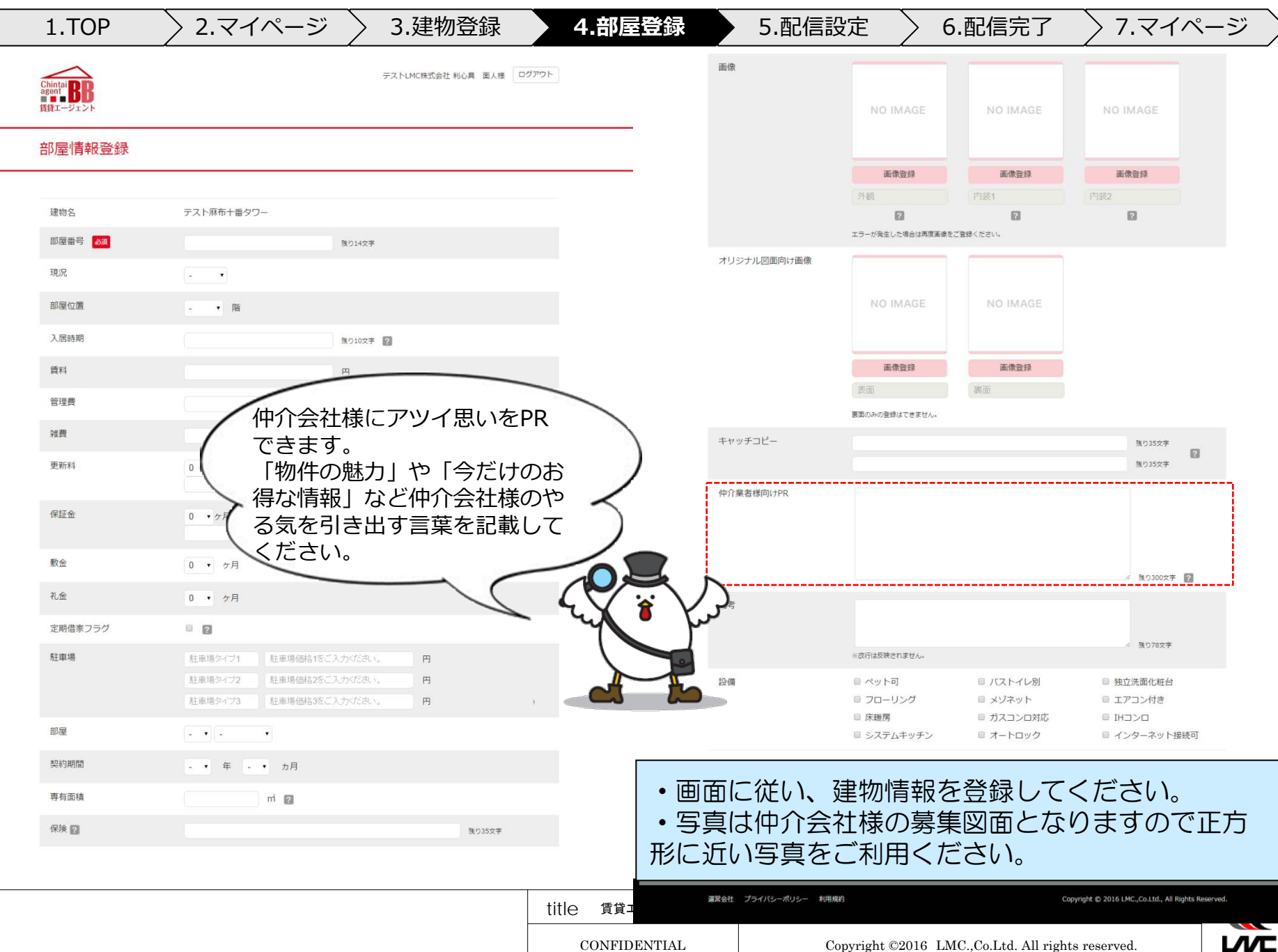

24

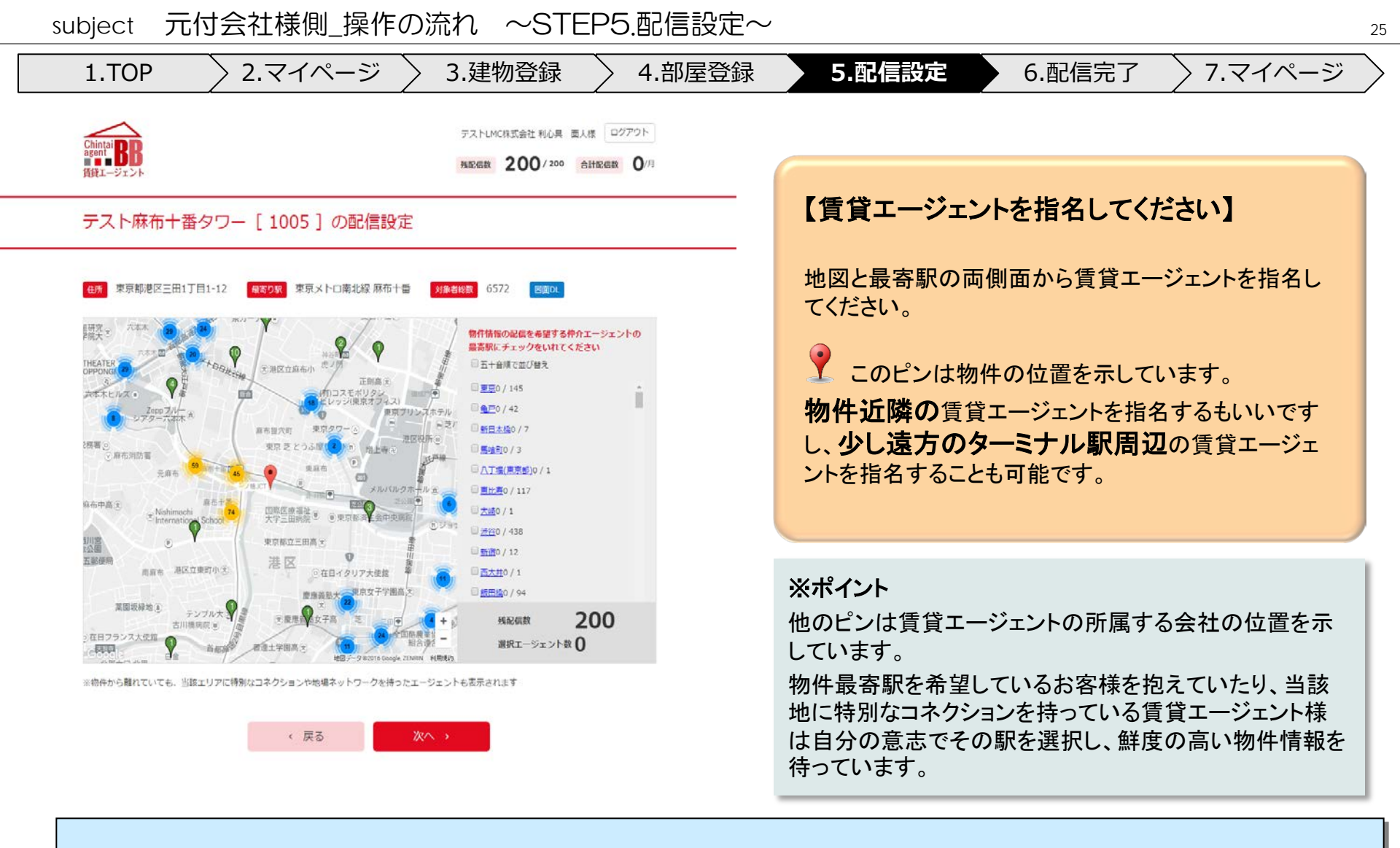

・地図上の賃貸エージェントと物件最寄駅情報を希望する賃貸エージェントの両側面から指名して下さい。 ・如何に効率良く賃貸エージェントを選ぶのかが反響UPへのポイントになります。

| title 賃貸エージェントBB サービス概要書                          |              |  |
|---------------------------------------------------|--------------|--|
| Copyright ©2016 LMC.,Co.Ltd. All rights reserved. | CONFIDENTIAL |  |

|                                                                                                    |                                                       |                                                                                                    | 011                                                                                                    |                                                |                                                                                                    |
|----------------------------------------------------------------------------------------------------|-------------------------------------------------------|----------------------------------------------------------------------------------------------------|----------------------------------------------------------------------------------------------------|------------------------------------------------|----------------------------------------------------------------------------------------------------|
| 1.TOP > 2                                                                                                    | 2.マイページ                                               | ジ 🔪 3.建                                                                                                    | 物登録                                                                                                    | 4.部屋登録                                         | 5.配信設定 6.配信完了 7.マイページ                                                                                                    |
| Chintai<br>Begont BB<br>IggI-91216                                                                                                    | 残配信款                                                  | テスト<br>89/200 合計配信款                                                                                                    | LMC株式会社 利心具 面<br>】 】/月 <u>選択エージェ</u>                                                                                                    | L人様 ログアウト<br>ント数合計 11                          |                                                                                                    |
| 送信時間                                                                                                    |                                                       | 建物名                                                                                                    | 部屋名                                                                                                    | 全チェック                                          | 【配信時間の設定と内容の確認】                                                                                                    |
| すぐに送信する・                                                                                                    |                                                       | テスト麻布十番タワー                                                                                                    | 1005                                                                                                    | ×                                              | 物件はおたい関する時間を指定し、みめて指々した                                                                                                    |
| 紀信が完了するまでは修正することが出来ます。                                                                                                    |                                                       |                                                                                                    |                                                                                                    |                                                | 術件情報を公開する時間を指定し、以のて相右した<br>賃貸エージェントをご確認ください。                                                                                  |
| 仲介会社様向けPR<br>テスト:麻布+番の人気エリアです。急な<br>僭越ながら少数の仲介ご担当をすをを抱るこ<br>さてきゃって完かをごろよとろ」とも思い                                                                                                    | は退出が発生したため、小規模です。<br>させていただきました。<br>いたします             | が募集を開始致します。                                                                                                    |                                                                                                    |                                                | ※その賃貸エージェントたちに向けたPR文章も忘れ<br>ずに見直すとといでしょう                                                                                      |
|                                                                                                    |                                                       |                                                                                                    |                                                                                                    |                                                |                                                                                                    |
| ※業務委託費用を通常より少しUPしており                                                                                                    | Digit,                                                |                                                                                                    |                                                                                                    |                                                |                                                                                                    |
| ※無務委託費用を通常より少しUPしており                                                                                                    | Disす。<br>戻る                                           | 送信 >                                                                                                    | l                                                                                                    |                                                | ※ご参考                                                                                                    |
| <ul> <li>※業務委任費用を連常より少しUPしており</li> <li>会社名でソート<br/>会社名</li> </ul>                                                                                                    | Dます。<br>戻る<br>支店名                                     | 送信 ><br>担当者名                                                                                                    | 扇瓷駅                                                                                                    |                                                | ※ご参考<br>情報公開の時間設定ができるので予め物件情報と配信                                                                                              |
| <ul> <li>※無務委託費用を連算より少しUPしており</li> <li>会社名でソート<br/>会社名</li> <li>がジット</li> </ul>                                                                                                    | Dます。<br>戻る<br>支店&<br>注が                               | 送信 ><br><sup>担当</sup> 看&                                                                                                    | 廠査駅<br>注册(美京家)                                                                                                    | ŕ                                              | ※ご参考<br>情報公開の時間設定ができるので予め物件情報と配信<br>設定を登録しておくことが出来ます。                                                                         |
| ※累務委託費用を連席より少しUPしてお! ●会社名でソート 会社名 ガリフト キアースンワシング                                                                                                    | (2007)<br>(定る<br>支店名<br>(注声)                          | 送信 ><br>服当者&<br>2007-2005 get                                                                                                    | <b>扇高駅</b><br>(注意(美術業)<br>(注意(美術業))                                                                                                    | 1<br>1<br>1                                    | ※ご参考<br>情報公開の時間設定ができるので予め物件情報と配信<br>設定を登録しておくことが出来ます。<br>新築募集や原状回復が先の場合など、配信日時を先に1                                            |
| <ul> <li>※業務委托費用を通常より少しUPしてお!</li> <li>会社名でソート<br/>会社名</li> <li>ジリンット</li> <li>ジアースジリウシング</li> <li>ジルキズッグ</li> </ul>                                                                                                    | D249,<br>戻る<br>支店名<br>手が                              | 送信 ><br>超当者名<br>277 2005 ggs<br>2007 2005 ggs<br>2007 2005 ggs                                                                                                   | <b>編書駅</b><br>注意(東京事)<br>注意(東京集)<br>注意(東京集)                                                                                                    | 1<br>36<br>1                                   | ※ご参考<br>情報公開の時間設定ができるので予め物件情報と配信<br>設定を登録しておくことが出来ます。<br>新築募集や原状回復が先の場合など、配信日時を先にし<br>たい場合や物件情報の公開タイミングに制限がある場                |
| <ul> <li>※業務委托費用を選案より少しUPしてお!</li> <li>会社名でソート<br/>会社名</li> <li>ジリンド</li> <li>ジアースンパウシング</li> <li>ジルドス%が</li> <li>ジリンクメンバーショップ</li> </ul>                                                                                                    | Dist.<br>戻る<br>支成え<br>注が<br>別のダ                       | 送信 ><br>服出有名<br>>>>>>><br>>>>>>><br>>>>>>><br>>>>>>><br>>>>>>>>>>                                                                                                | <b>扇高駅</b><br>(注意(単列単)<br>(注意(単列単)<br>(注意(単列単)<br>(注意(単列単)<br>(注意)<br>(単一)<br>(注意)<br>(単一)<br>(注意)<br>(単一)<br>(注意)<br>(単一)<br>(二)<br>(二)<br>(二)<br>(二)<br>(二)<br>(二)<br>(二)<br>(二)<br>(二)<br>(二                                 | *<br>*<br>*<br>*                               | ※ご参考<br>情報公開の時間設定ができるので予め物件情報と配信<br>設定を登録しておくことが出来ます。<br>新築募集や原状回復が先の場合など、配信日時を先にしたい場合や、物件情報の公開タイミングに制限がある場<br>合等にご活用下さい。     |
| <ul> <li>※業務委託費用を通常より少しUPしてお!</li> <li>会社名でソート<br/>会社名</li> <li>ジリンフト</li> <li>ジフト</li> <li>ジフト</li> <li>ジフト</li> <li>ジフト</li> <li>ジフト</li> <li>ジフト</li> <li>ジフト</li> <li>ジフト</li> <li>ジフト</li> <li>ジフト</li> <li>ジフト</li> <li>ジフト</li> <li>ジフト</li> <li>ジフト</li> <li>ジフト</li> <li>ジフト</li> <li>ジフト</li> <li>ジフト</li> <li>ジフト</li> <li>ジフト</li> <li>ジフト</li> <li>シート</li> <li>シート</li> <l< td=""><td>Diry,<br/>戻る<br/>支助を<br/>注意<br/>別『愛<br/>奥』愛</td><td>送信 &gt;<br/>服当者名<br/></td><td><b>総高校</b><br/>(注意(単写単)<br/>(注意(単写単)<br/>(注意(単子単)<br/>(注意)<br/>(単音)<br/>(単音)<br/>(前音)<br/>(見前句)</td><td>1<br/>3'<br/>1<br/>3'<br/>4</td><td>※ご参考<br/>情報公開の時間設定ができるので予め物件情報と配信<br/>設定を登録しておくことが出来ます。<br/>新築募集や原状回復が先の場合など、配信日時を先にし<br/>たい場合や、物件情報の公開タイミングに制限がある場<br/>合等にご活用下さい。</td></l<></ul> | Diry,<br>戻る<br>支助を<br>注意<br>別『愛<br>奥』愛                | 送信 ><br>服当者名<br>                                                                                                    | <b>総高校</b><br>(注意(単写単)<br>(注意(単写単)<br>(注意(単子単)<br>(注意)<br>(単音)<br>(単音)<br>(前音)<br>(見前句)                                                                                                    | 1<br>3'<br>1<br>3'<br>4                        | ※ご参考<br>情報公開の時間設定ができるので予め物件情報と配信<br>設定を登録しておくことが出来ます。<br>新築募集や原状回復が先の場合など、配信日時を先にし<br>たい場合や、物件情報の公開タイミングに制限がある場<br>合等にご活用下さい。 |
| <ul> <li>※業務委托費用を選案より少しUPしてお!</li> <li>会社名でソート<br/>会社名</li> <li>ジリンド</li> <li>ジノンド</li> <li>ジノンド</li> <li>ジノンド</li> <li>ジリンド</li> <li>ジリンド</li> <li>シリンド</li> <li>ジリンド</li> <li>ジョンド</li> <li>ジリンド</li> <li>ジョンド</li> <li>ジョンド</li>&lt;</ul>                                                                                                    | Dity.<br>戻る<br>支成を<br>共学<br>別川ダ<br>夏川ダ<br>夏川ダ         | 送信 ><br>服出有名<br>>>>>>><br>>>>>>><br>>>>>>><br>>>>>>><br>>>>>>><br>>>>>                                                                                           | 周末駅<br>(注意(単列車)<br>(注意(単列車)<br>(注意(単列車)<br>(単語車)<br>(見語車)<br>(見語車)<br>(見語車)                                                                                                    | *<br>*<br>*<br>*<br>*<br>*                     | ※ご参考<br>情報公開の時間設定ができるので予め物件情報と配信<br>設定を登録しておくことが出来ます。<br>新築募集や原状回復が先の場合など、配信日時を先にしたい場合や、物件情報の公開タイミングに制限がある場<br>合等にご活用下さい。     |
| <ul> <li>※業務委託費用を通常より少しUPしてお!</li> <li>会社名でソート<br/>会社名</li> <li>ジリソフト</li> <li>ジワフト</li> <li>ジワフトメイトショップ</li> <li>ジリハワスメイトショップ</li> <li>ジパレックズ</li> <li>ジリハレクス</li> </ul>                                                                                                    | 展る<br>支援名<br>支援名<br>法が<br>弱川愛<br>長川又祥<br>多川又祥<br>多川又祥 | 送信 ><br>服当素名<br>ハイ・ハー・ファ・<br>・・・・・ファ・<br>・・・・・・ファ・<br>・・・・・・ファ・<br>・・・・・・ファ・<br>・・・・・・・ファ・<br>・・・・・・・ファ・<br>・・・・・・・ファ・<br>・・・・・・・ファ・<br>・・・・・・・ファ・<br>・・・・・・・ファ・ | <ul> <li>編高駅</li> <li>注意(単芳単)</li> <li>注意(単芳単)</li> <li>注意(単芳単)</li> <li>其前金</li> <li>其前金</li> <li>其初金</li> <li>其初金</li> <li>其初金</li> <li>其初金</li> <li>其初金</li> </ul>                                                           | 4<br>9<br>4<br>9<br>4<br>9<br>4<br>9           | ※ご参考<br>情報公開の時間設定ができるので予め物件情報と配信<br>設定を登録しておくことが出来ます。<br>新築募集や原状回復が先の場合など、配信日時を先にし<br>たい場合や、物件情報の公開タイミングに制限がある場<br>合等にご活用下さい。 |
| ※累務委託費用を連集より少しいPしてお!<br>会社名でソート<br>会社名<br>ポリンフト<br>キリアースン(ワシング<br>ジル・エスタチ<br>ジリンフスチノト・ショップ<br>ジル・ワストチィーショップ<br>ジパレングス<br>ジリンクチイト・ショップ<br>ジパレングス<br>ジリンクチイト・ショップ                                                                                                    | 戻る<br>支成を<br>共学                                       | 送信 )<br>服当教名<br>ハイ・ハーマダ・<br>ハイ・ハーマダ・<br>ハイ・ハーマダ・<br>ハイ・ハーマダ・<br>イイ・ハーマダ・<br>イイ・ハーマダ・                                                                             | <ul> <li>周五秋</li> <li>(注意(単次第))</li> <li>注意(単次第)</li> <li>注意(単次第)</li> <li>注意(単次第)</li> <li>英語会</li> <li>英語会</li> <li>英語会</li> <li>英語会</li> <li>英語会</li> <li>英語会</li> <li>英語会</li> <li>英語会</li> <li>英語会</li> <li>英語会</li> </ul> | 4<br>5<br>4<br>7<br>7<br>4<br>7<br>7<br>7<br>7 | ※ご参考<br>情報公開の時間設定ができるので予め物件情報と配信<br>設定を登録しておくことが出来ます。<br>新築募集や原状回復が先の場合など、配信日時を先にし<br>たい場合や、物件情報の公開タイミングに制限がある場<br>合等にご活用下さい。 |

・ 最後に情報公開の時間を設定してください。

 $\sim$ 

「いつ」、「誰に」、「何を」送るのか、いま一度ご確認後「送信」をクリックしてください。

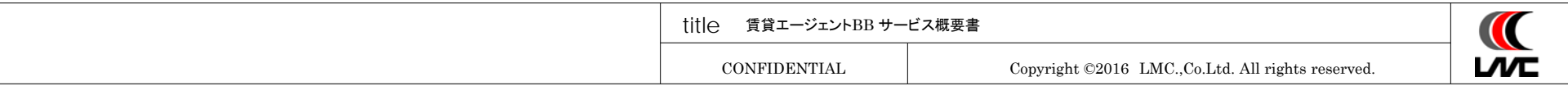

| _ subject 元付会社様側_操作の流れ ~STEP2.マイページ                                                                      | <i>i</i> ~ <sub>27</sub>                                                                                                    |
|----------------------------------------------------------------------------------------------------|----------------------------------------------------------------------------------------------------|
| 1.TOP <b>2.マイページ</b> 3.建物登録 4.部屋登録                                                                       | → 5.配信設定 → 6.配信完了 → 7.マイページ →                                                                                                    |
| テストLMC株式会社 和心具 面人様 ログアウト<br>変が正式<br>資源エージェント<br>発展の数 189/200 合計配の数 11/月 選択エージェント数合計 11<br>HOME 律物管理 照線管理 | 【マイページで募集図面を確認】                                                                                                    |
| 検索条件を指定してください。<br>2003                                                                                   | 賃貸エージェントが営業に活用する募集図面を確認<br>することができます。<br>簡易版→自動作成図面<br>美麗版→オリジナル図面<br>帯情報は自動的に賃貸エージェントの店舗情報が印<br>字されているので即営業に使用できるものとなってお<br>ります。 |
| 配信する毎に配信情報が増<br>えていきます。<br>ここから再配信設定をする<br>こともできるのでご活用く<br>ださい。                                          | ※ご注意<br>オリジナル図面はLMCで制作もしておりますが、他の制<br>作会社様が作成した図面でも特に問題無く、帯情報には<br>仲介エージェント情報が反映されます。<br>もし不具合があるようでしたら、他制作会社様にお問合せ<br>下さい。       |
| ・募集図面を確認することが出来ます。                                                                                       |                                                                                                    |

・仲介エージェント様が募集図面をダウンロードできるのは最長で30日間です。

| title 賃貸エージェントBB サービス概要書 |                                                   |  |
|--------------------------|---------------------------------------------------|--|
| CONFIDENTIAL             | Copyright ©2016 LMC.,Co.Ltd. All rights reserved. |  |

◇料金プラン

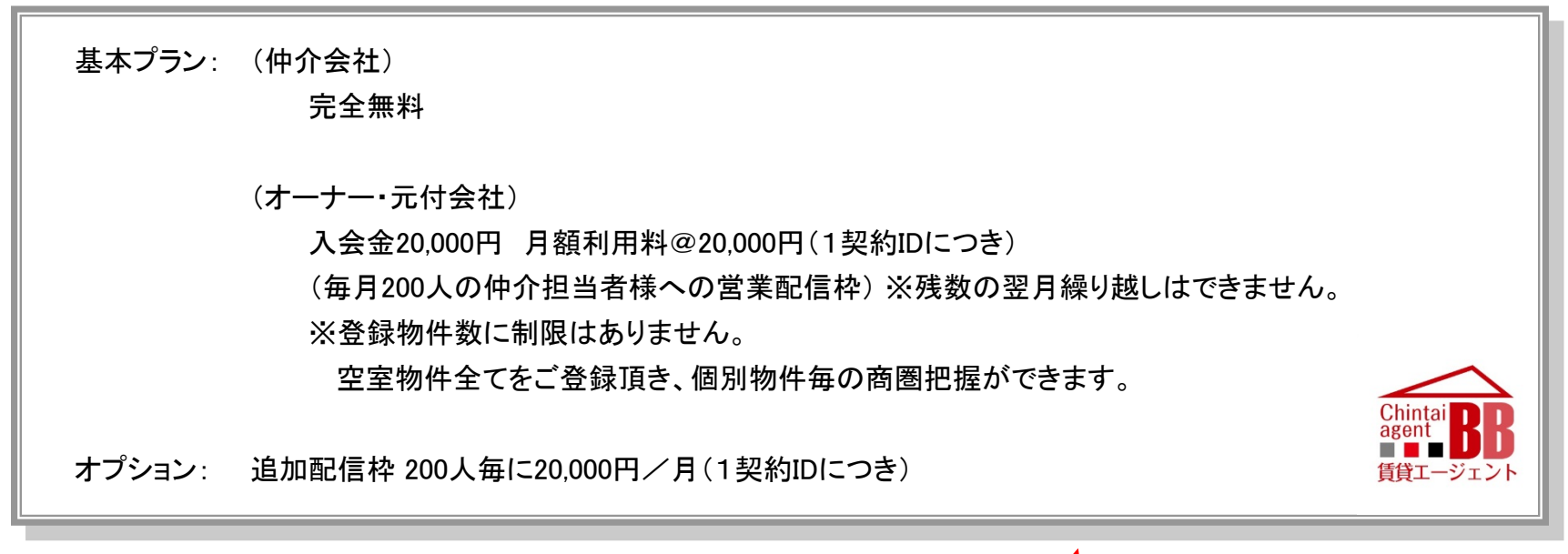

| ◇ご利用までのスケジュール |                    |         |      |         |   |  |
|---------------|--------------------|---------|------|---------|---|--|
|               | 申込                 | アカウント発行 | 物件登録 | 即日利用開始! |   |  |
|               |                    |         | :    |         |   |  |
|               |                    |         |      |         | ) |  |
|               | 最短で即日利用開始できます。<br> |         |      |         |   |  |

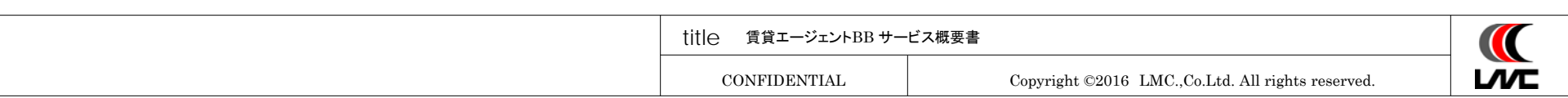